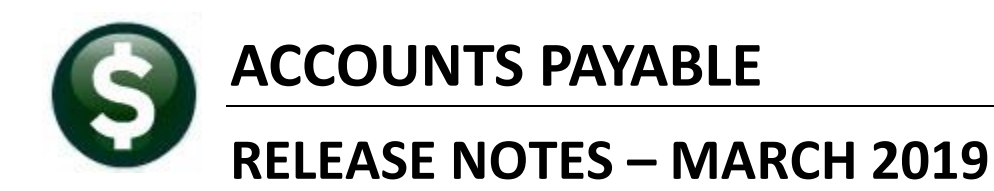

This document explains new product enhancements added to the ADMINS Unified Community for Windows **ACCOUNTS PAYABLE** system.

#### **TABLE OF CONTENTS**

| 1. | . vo  | UCHER ENTRY                                                          | 2  |
|----|-------|----------------------------------------------------------------------|----|
|    | 1.1.  | Fixed Asset Flag [Enhancement]                                       | 2  |
|    | 1.2.  | Deleting Vouchers from the Batch Entry Screen [Helpful Tip]          | 2  |
|    | 1.3.  | Voucher Posting Error [Fix]                                          | 3  |
|    | 1.4.  | Added Invoice Information to the Voucher Edit List [Enhancement]     | 3  |
| 2. | AP/   | /PO APPROVALS • CHANGE ORDER BUDGET OVERRIDES [FIX]                  | 4  |
| 3. | DIS   | BURSEMENTS                                                           | 5  |
|    | 3.1.  | Build Check File (Assign Check #s) – Disbursement Count Report [New] | 5  |
| 4. | . VOI | ID PROCESSING [FIX]                                                  | 5  |
|    | 4.1.  | Void ► Missing Fiscal Year and Account Numbers [Fix]                 | 6  |
| 5. | BAN   | NK RECONCILIATION 🕨 CREATE AP CHECK DOWNLOAD FILE [FIX]              | 6  |
| 6. | . VEN | NDORS-TO MERGE OR NOT TO MERGE? [HELPFUL TIP]                        | 7  |
| 7. | REP   | PORTS                                                                | 8  |
|    | 7.1.  | Retrieve Output Files Customized Subject Line [Enhancement]          | 8  |
|    | 7.2.  | [By Vendor] ▶ #2094 Duplicate Federal Tax ID Numbers [Enhancement]   | 9  |
|    | 7.3.  | [By Voucher] ▶ #2650 Posted Vouchers [Enhancement]                   | 10 |
|    | 7.4.  | [By Disbursement]                                                    | 11 |
|    | 7.4   | 4.1. #2685 Check History–List of Checks by Bank [Enhancement]        | 11 |
|    | 7.4   | 4.2. #2168 Warrant Listing [Enhancement]                             | 12 |
| 8. | YEA   | AR END PROCESSING 🕨 ADD VENDOR TO 1099 FILE [ENHANCEMENT]            | 14 |
| ~  | HEL   |                                                                      |    |
| 9. |       | LP REFERENCE LIBRARY                                                 | 14 |

#### 1. VOUCHER ENTRY

Prior to the software update, there was a restriction preventing entry into the **Fixed Assets (FA)** flag on the voucher entry screen if the site does not use the **Fixed Assets** module. Sites not using the module may want to mark vouchers as **"F"** for fixed asset and then report on them to maintain spreadsheets or other Fixed Assets software.

#### 1.1. Fixed Asset Flag [Enhancement]

| AUC] 2001-Voi   | ucher Entry [theresa]                      |                               |                    |                   |                |                  |
|-----------------|--------------------------------------------|-------------------------------|--------------------|-------------------|----------------|------------------|
| File Edit Ledge | ers Purchase Orders Accounts Payable Fixed | I Assets Human Resources Budg | et Collections Tax | Motor Excise Misc | Billing System | Favorites Help   |
| 🖻 🛍 🖨 🗸         | ін++эм 🚝 👾 🔍 🖬 😭 і                         | 🛃 🙃                           |                    |                   |                |                  |
|                 |                                            |                               |                    |                   |                |                  |
|                 | Batch # 15563                              | Voucher Er                    | itrv               |                   |                | Entry Began      |
| Goto            | Voucher# 435534                            |                               | · ·                |                   |                |                  |
|                 | Mandan Antonio Ar                          | Augusta and an and an a       |                    |                   |                |                  |
| Actions         | ODVONCED DOTTEDY EVETENC                   | Invoice# IESI UF FA FLF       | la                 | Check Date        |                | No Chk           |
| ·               | FIG DEDEODD CTDEET                         | Customer#                     |                    | Senarate Check    | - ·            |                  |
| Y Go To Batch   | EAST BRIDGEWATER                           | Dept. Code SCHOOL             | SCHOOL             | Soparato ericent  |                |                  |
|                 | MA 02333-0000                              | Vou Date 18-Jan-2019          | FY 2019            | Type P Paume      | ent Voucher    |                  |
|                 |                                            | Due Date 19-Jan-2019 T        | erms DUR           |                   |                |                  |
|                 |                                            | 1                             |                    |                   |                |                  |
|                 |                                            |                               |                    |                   | Amour          | it to Pay Vendor |
| 2 Entry (5)     | 3 items 4 GL Detai                         | Is 5 Status History           | Q Attachments      |                   |                | 29000,00         |
| Line Item       | Oby Llom Item Description                  |                               | Price              | Freight Other     | \$ To Retain   | Ext Amount       |
|                 | 1 0000 Future fixed asset - wi             | th site module turned off     | 25000,0000         |                   | \$ TO Recom    | 25000_00         |
| Solit           | 0100-430-0000-004-00-00                    | -52701                        | TRASH INCINERAL    | ION               |                | 20000000         |
|                 | 1099 FA F                                  |                               |                    |                   |                |                  |
| 2               | 1.0000 entry with FA module to             | irned on                      | 4000,0000          |                   |                | 4000,00          |
| Split           | 0100-430-0000-004-00-00                    | -52701                        | TRASH INCINERAT    | ION               |                |                  |
|                 | 1099 FA F                                  |                               |                    |                   |                |                  |
| 5               | 1.0000 N/A                                 |                               |                    |                   |                |                  |
| Split           | 0000-000-0000-0000-0000                    | -00000                        |                    |                   |                |                  |
|                 | 1099 FA                                    |                               |                    |                   |                |                  |
|                 |                                            |                               |                    |                   |                |                  |
|                 |                                            |                               |                    |                   |                |                  |
|                 | During vo                                  | oucher entry, the curse       | or tab order w     | /III skip over ti | his field for  | sites            |
|                 | that do <u>no</u>                          | <u>ot</u> use the Fixed Asset | s (FA)module       | e. During vouc    | her entry o    | n sites          |
| 1               | <u>with the F</u>                          | A Module, the field wi        | ill be accesse     | d in the curso    | r tab order.   | The              |
| 6 Adi           | d∨oucher 7 Ac field is av                  | ailable to any site via       | a mouse clic       | k.                |                |                  |
| _               |                                            |                               |                    |                   |                |                  |
|                 |                                            |                               |                    |                   |                |                  |

After the software update, for those sites not using the **Fixed Assets** module, the fixed asset field can now be accessed via a mouse click. This field will be skipped over when **tabbing** through the fields.

The field may be accessed via a mouse click by **any** site, even sites **not** using the **Fixed Assets** module.

Figure 1 Fixed Asset field accessible to all sites via mouse click

[ADM-AUC-AP-936]

## **1.2.** Deleting Vouchers from the Batch Entry Screen [Helpful Tip]

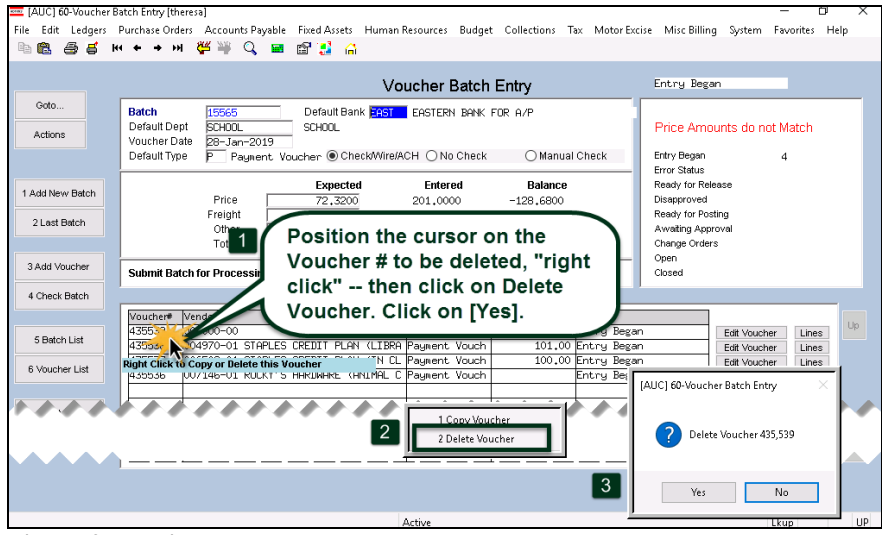

Did you know that **ADMINS** has a **"right click"** feature that allows the deletion of vouchers from the batch screen? This is a faster option than selecting each voucher in the entry screen.

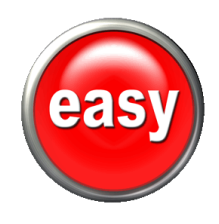

Figure 2 Deleting vouchers on the batch screen

#### **1.3.** Voucher Posting Error [Fix]

There was a random issue with the voucher posting when attaching entries to the history files. Users would occasionally receive an abnormal termination notice and **ADMINS** support had to complete the voucher posting process. **ADMINS** corrected this issue with the software update.

[ADM-AUC-AP-951]

#### 1.4. Added Invoice Information to the Voucher Edit List [Enhancement]

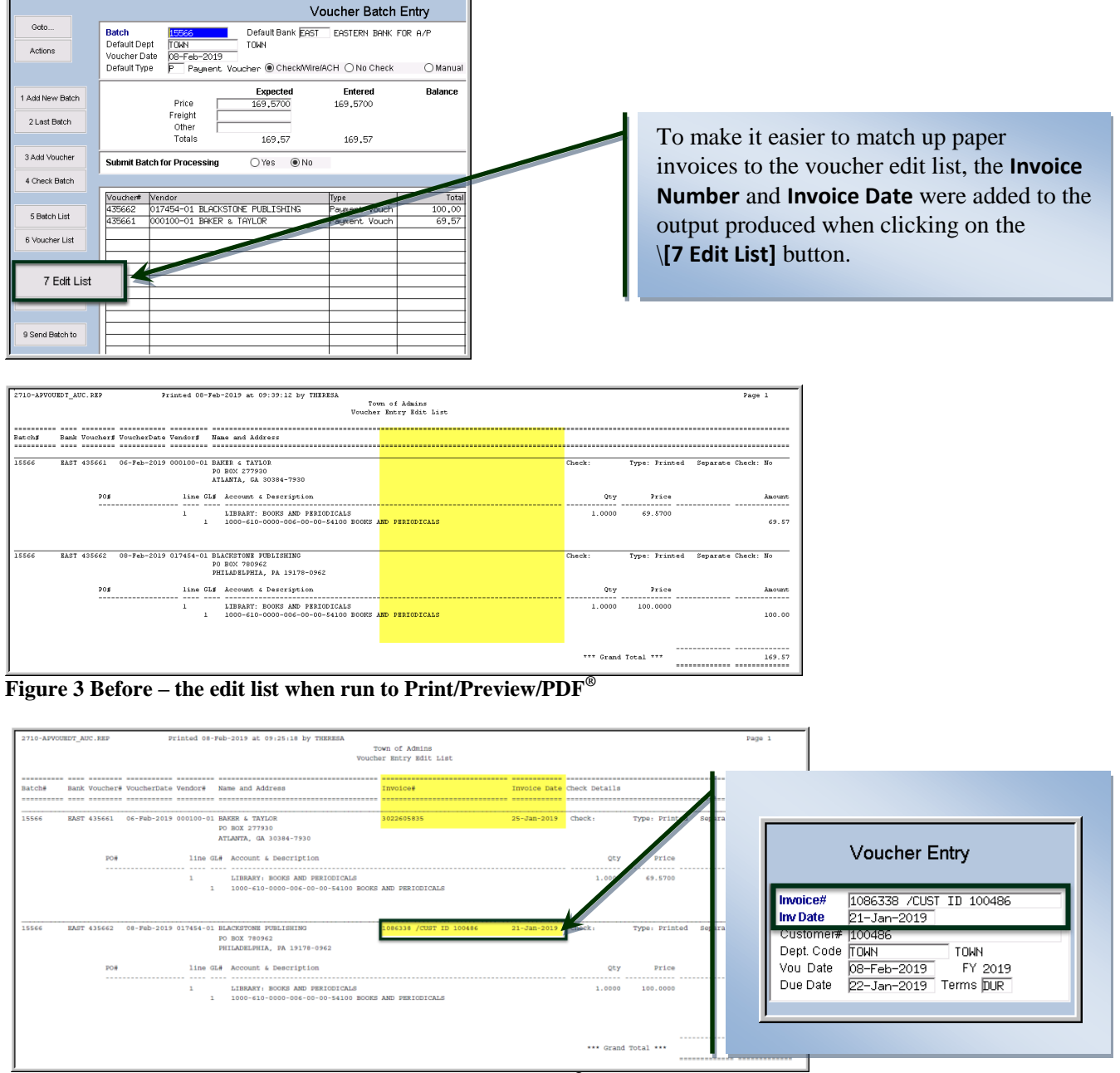

Figure 4 After – the edit list when run to Print/Preview/PDF<sup>®</sup> shows the Invoice number and date

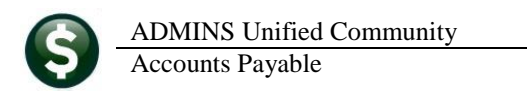

|   | <     | <b>- 1</b>  | (°1 ~   <del>-</del> | -                    |                  |                     |          |            |       |            | AP_\                                         | /oucher_Edit_THERESA[4].xml - Microsoft E | xcel        |
|---|-------|-------------|----------------------|----------------------|------------------|---------------------|----------|------------|-------|------------|----------------------------------------------|-------------------------------------------|-------------|
|   | File  | 01          | lome<br>D            | Insert P             | agelayout Foi    | rmulas Da           | ta Rem   | New Invoi  | ce #  | and        |                                              |                                           |             |
|   | <br>1 | A<br>Batch# | B<br>Bank            | C<br><u>Voucher#</u> | D<br>VoucherDate | E<br><u>Vendor#</u> | Name     | Invoice Da | ite c | olumns     | on                                           | J                                         | K           |
|   | 2     | 15566       | EAST                 | 435661<br>435662     | 2/6/2019         | 000100-01           | BAKER 8  | & TAYLOR   | 1     | 1 LIBRARY: | BOOKS AND PERIODICAL<br>BOOKS AND PERIODICAL | Invoice #                                 | InvoiceDate |
| l | 4     | 10000       | 27.01                | 400002               | 2/0/2010         | 011404 01           | 88 10110 |            |       | LIDIO ICI. | BOOKSAMETERIODIOA                            | 3022605835                                | 1/25/2019   |
| ļ | 5     |             |                      |                      | 1                |                     | -        |            |       |            |                                              | 10863387C0ST ID 1004                      | 1/21/2019   |

Figure 5 The Excel<sup>®</sup> version also includes the Invoice # and Invoice date

[ADM-AUC-AP-935]

## 2. AP/PO Approvals ▶ Change Order Budget Overrides [Fix]

|              |                              | Ma          | intain Approval  | Paths     |          |
|--------------|------------------------------|-------------|------------------|-----------|----------|
| Goto         |                              |             |                  |           |          |
| Actions      | Approval Path                | Description | PRIMOVERA CENTER | PO        | -        |
|              |                              |             | ,                |           |          |
| 1 Add New    |                              | Minimum     | Primary          | Secondary | Tertiary |
| 2 Remove     |                              |             |                  |           |          |
|              | Budget Override              |             | THERESA          | LUANN     |          |
| 3 Edit List  |                              |             |                  |           |          |
| 4 Liser List | Level 1 - Supervisor         |             | ANTHEA           | WENDY     | THERESA  |
|              | Level 2 - Department Head    | H           | -                |           |          |
|              | Level 4 - Finance Department |             |                  |           |          |
|              | Level 5 - Town Manager       |             |                  |           |          |
|              |                              |             |                  |           |          |
|              | PO Change Orders             | 2           | ANTHEA           | WENDY     | THERESA  |
|              | AP Change Orders             | <u> </u>    | ONTHEO           | LIENDY.   | THERESA  |

Original Purchase Orders and Vouchers, as well as Change Orders to Purchase Orders and Vouchers that need Budget Overrides use the approval user from the Budget Override Line on the Approval Path table.

Figure 6 Approval Path shows "Theresa" as the Primary Budget Override approver

**To set this, select** Accounts Payable ▶ Tables ▶ Maintain Approval Paths. **In the example in** Figure 6, **user "Theresa"** is the Budget Override approver, and user **"Anthea"** is the Change Order approver. When a change order needed a budget override, the approvals lookup was displaying the wrong approver. User **"Anthea"** was erroneously listed as the **Primary** for a **Change Order** needing **Budget** approval, instead of user **"Theresa"**.

Now, the lookup will display the correct budget override approver on the screen.

|                                                 |                                                             | AP/PO Dash                             | board                           |                                             |                                |                                  |                           |                                       |
|-------------------------------------------------|-------------------------------------------------------------|----------------------------------------|---------------------------------|---------------------------------------------|--------------------------------|----------------------------------|---------------------------|---------------------------------------|
| 📧 Purchase Change O                             | rders Awaiting Approval                                     |                                        |                                 |                                             |                                |                                  |                           | ×                                     |
| PO# Dept<br>19124 PRIMAVERA<br>191121 PRIMAVERA | Date Vendor<br>06-Dec-2018 AMAZON 0<br>06-Dec-2018 STOP s 5 | CAPITAL SERVICES<br>SHOP SUPERMARKET C | Expected Amt<br>97.96<br>500,00 | Changed (Statu<br>40, Change<br>Needs<br>0K | s<br>e Needs<br>Change<br>Find | Budget 1<br>Order A<br>Search Ca | In Use?<br>2<br>ncel Help | Primary I<br>THERESA<br>ANTHEA<br>Eof |

Figure 7 Approvals lookup showing the correct user for Budget overrides on a change order.

[ADM-AUC-AP-939]

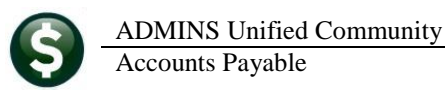

### 3. DISBURSEMENTS

#### 3.1. Build Check File (Assign Check #s) – Disbursement Count Report [New]

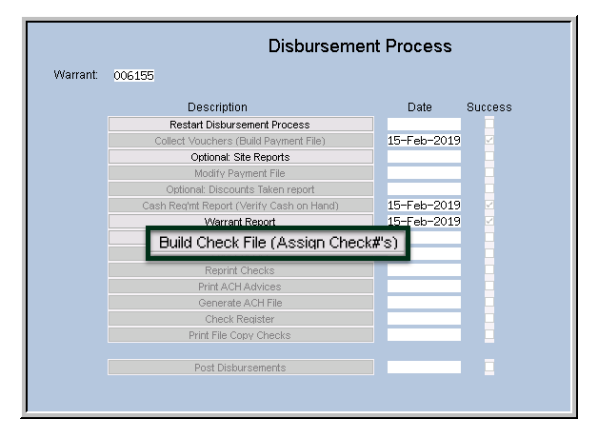

Check numbers are assigned on the **[Build Check File (Assign Check #s)]** step. Once the check numbers are assigned the step produces a report with a *count* of the number of checks to be printed.

This will indicate the number of checks that are expected to be printed.

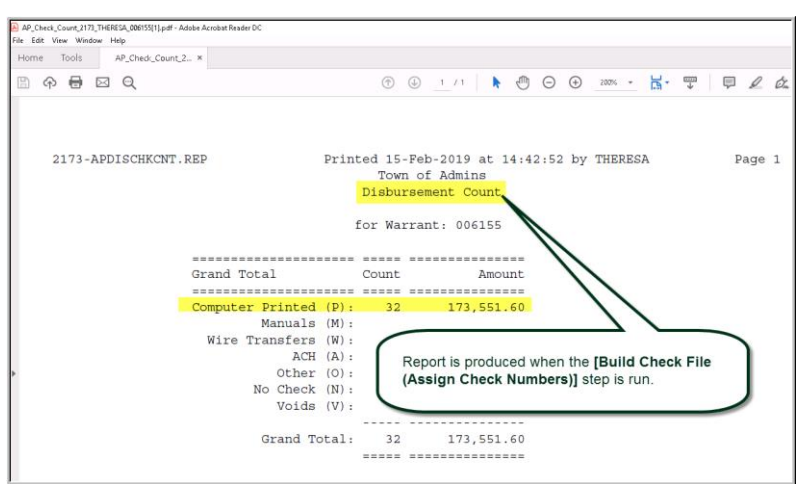

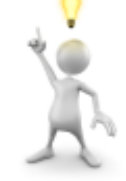

Remember, multiple vouchers for a single vendor may appear on the same check; as such the number of vouchers listed on reports generated earlier in the process may not necessarily equal the number of checks.

[ADM-AUC-AP-950]

## 4. VOID PROCESSING [Fix]

This issue was found when a Purchase Order was rolled forward to a new account number and a void was processed that cancelled a voucher. Voiding a check that cancels the voucher will:

- 1. restore the encumbrance (if the voucher was based on a purchase order), and
- 2. reduce the expenditure.

If the Purchase Order *account number has been changed* during the Purchase Order rollover process, the void was re-establishing the encumbrance and reducing the expense on the *original* account, instead of the *new* account. **ADMINS** corrected this and the new account will be used.

[MDT-SUP-SAPLAUC-1783]

#### 4.1. Void Missing Fiscal Year and Account Numbers [Fix]

| Description<br>Restart Void Check Process |                                                                                                    | Date                                                                                                    |                                                                                                    |                                                                                                    |                                                                                                    |
|-------------------------------------------|----------------------------------------------------------------------------------------------------|----------------------------------------------------------------------------------------------------|----------------------------------------------------------------------------------------------------|----------------------------------------------------------------------------------------------------|----------------------------------------------------------------------------------------------------|
| Restart Vold Check Process                |                                                                                                    | Date                                                                                                    | Start                                                                                                    | End                                                                                                    | Success                                                                                                    |
|                                           |                                                                                                    |                                                                                                    |                                                                                                    |                                                                                                    |                                                                                                    |
| Select Checks for Void Processin          | q                                                                                                    |                                                                                                    |                                                                                                    |                                                                                                    |                                                                                                    |
| Edit Void Check File                      |                                                                                                    |                                                                                                    |                                                                                                    |                                                                                                    | I 🔒                                                                                                    |
| Void Checks Edit List                     |                                                                                                    |                                                                                                    |                                                                                                    |                                                                                                    |                                                                                                    |
| ect Checks for Void Processing            |                                                                                                    |                                                                                                    |                                                                                                    |                                                                                                    | ×                                                                                                    |
| Checks for Void Processing                |                                                                                                    |                                                                                                    |                                                                                                    |                                                                                                    |                                                                                                    |
| r Bank Code                               | EAST E                                                                                                    | ASTERN BAN                                                                                                    | K FOR AP                                                                                                    |                                                                                                    |                                                                                                    |
| r Range                                   | First Che                                                                                                    | ck#: 034153                                                                                                    | 5 Last Che                                                                                                    | ck#: 03419                                                                                                    | 535                                                                                                    |
| Only in Warrant#                          |                                                                                                    |                                                                                                    |                                                                                                    |                                                                                                    |                                                                                                    |
| ılt Voided On Date (mmddyyyy)             | 01262019                                                                                                    |                                                                                                    |                                                                                                    |                                                                                                    |                                                                                                    |
| ult Void Check Method                     | $\bigcirc$ Manua                                                                                                    | l Replace 🔾                                                                                                    | Cancel Vouc                                                                                                    | hers 🖲 Re                                                                                                    | <mark>open Vouchers</mark> 🔿 Tailing-Manual Replace                                                                                                    |
| iew○Print ○PDF<br>Duplex @Yes ○No         |                                                                                                    | Loc                                                                                                    | okup                                                                                                    | OK                                                                                                    | Cancel Clear All                                                                                                    |
|                                           |                                                                                                    |                                                                                                    |                                                                                                    |                                                                                                    |                                                                                                    |
|                                           | Void Checke Eat List<br>ct Checks for Void Processing<br>Thecks for Void Processing<br>r Bank Code<br>r Range<br>Dnly in Warrantif<br>It Voided On Date (mmddyyyyy)<br>It Void Check Method<br>iew Print PDF<br>Duplex © Yes No | Void Checks for Void Processing<br>ct Checks for Void Processing<br>Pank Code<br>r Range<br>First Che<br>Dnly in Warrant#<br>itt Voided On Date [mmddyyyy] 01262019<br>itt Void Check Method<br>iew Print O PDF<br>Duplex @ Yes O No | Void Checke Bet Let<br>ct Checks for Void Processing<br>Checks for Void Processing<br>r Bank Code EAST EASTERN BAN<br>r Range First Check#: @34153<br>Only in Warrant#<br>ult Voided On Date (mmddyyyy) 01262019<br>ult Void Check Method O Manual Replace O<br>iew Print O PDF<br>Duplex @ Yes O No Log | Ved Credits Eat Liet<br>ct Checks for Void Processing<br>? Bank Code EAST EASTERN BANK FOR A/P<br>r Bang First Check#: [3241535] Last Che<br>Dnly in Warrant#<br>It Voided On Date [mmddyyyy] 01262019<br>It Void Check Method Manual Replace Cancel Vouc<br>iew Print OPDF<br>Juplex @ Yes No<br>Lookup | Vod Crects Edit Lite         ct Checks for Void Processing         :hecks for Void Processing         r Bank Code       EAST         EAST       EASTERN BANK FOR A/P         r Bang       First Check#: [0341535] Last Check#: [03415         Only in Warrant# |

The fiscal year and account number was not being set on checks voided using a default date and the "ReOpen Vouchers" option as shown at left in Figure 8. AP06 transactions were written to the General Ledger unposted file without a fiscal year or account number, making them invalid for posting.

Figure 8 Entering the default void date sets fiscal year and account number

This was corrected and patched to sites in late January and is included here to document the change.

[ADM-AUC-AP-946]

#### 5. BANK RECONCILIATION ► Create AP Check Download File [Fix]

|          | TMUPDEV3 's Support Help [TRAINING]                                                                                                    |
|----------|----------------------------------------------------------------------------------------------------|
| Last Ran | Freate AP Check Download File 00 24-Jan-2019 10:03:47                                                                                                    |
| Results  | FAILED TO COMPLETE . DO NOT RERUN - NOTIFY     Send Report       ADMINS SUPPORT!     Image: Complete complete complet |
|          |                                                                                                    |

In some cases, users would see an abnormal termination due to the system being unable to access the folder to create the download file.

Figure 9 Before –user sees an abnormal termination message

Now, if the process is run by a new user or from a new device, without access to the file location, the user will see an informative message that the file location is unavailable, with instructions to review the bank reconciliation setup.

| Accounts Payable        |   |                               |                                                 |   |
|-------------------------|---|-------------------------------|-------------------------------------------------|---|
| Enter Bills (Vouchers)  | > |                               |                                                 |   |
| Change Orders           | > |                               |                                                 |   |
| AP/PO Dashboard         |   |                               | AP Check Download                               | × |
| Liquidate Vouchers      |   |                               |                                                 |   |
| Vendors                 | > |                               | Unable to Access folder                         |   |
| Commodity Items         | > |                               | q:\eastern\<br>Review Bank Reconcillation Setup |   |
| Disbursements (Warrant) | > |                               |                                                 |   |
| Bank Reconciliation     | > | Bank Account Management       |                                                 |   |
| Queries                 |   | Clear Checks                  | OK                                              |   |
| Reports                 | > | Create AP Check Download File |                                                 | - |

Figure 10 After-the system displays an informative popup with instructions

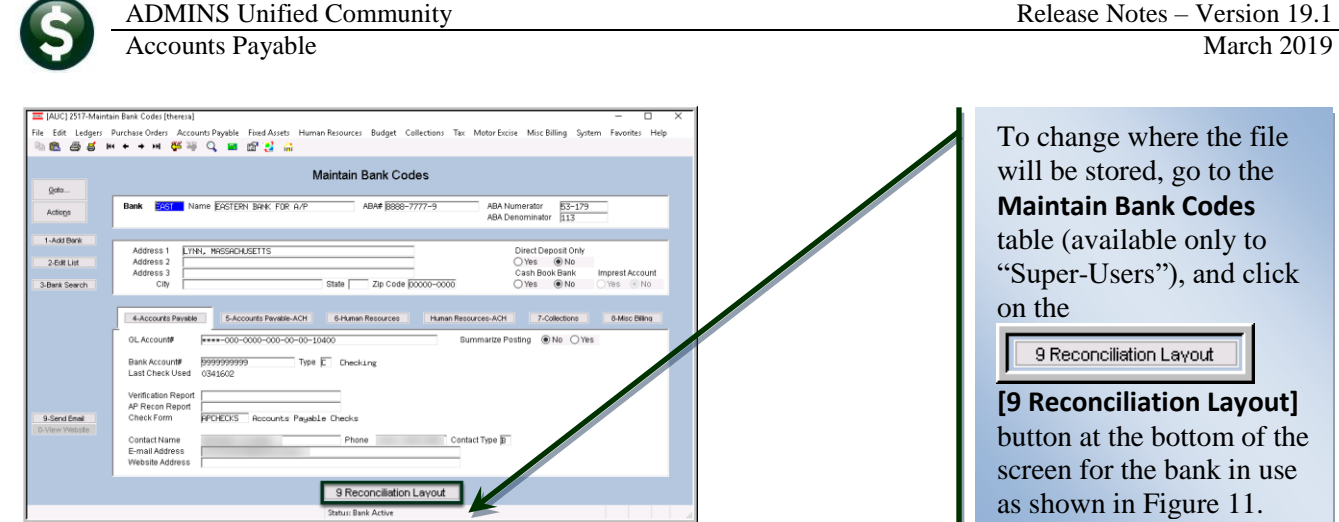

Figure 11 The filename and location are set on the Bank Reconciliation screen

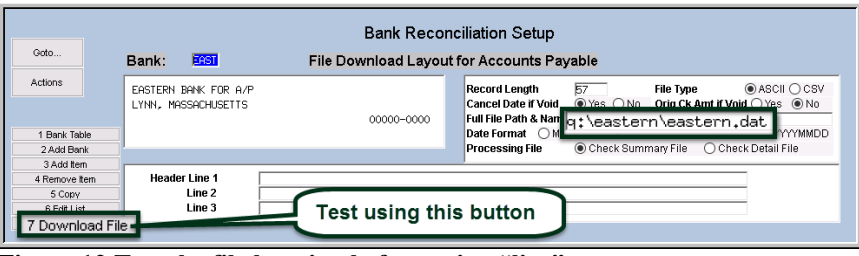

Figure 12 Test the file location before going "live"

| 📧 Task 2831: Create AP Check Download File                         | ······································ | < |
|--------------------------------------------------------------------|----------------------------------------|---|
| Create AP Check File to Bank                                       |                                        |   |
| Required: Enter Bank Code                                          | EAST EASTERN BANK FOR A/P              |   |
| Required: Check Date Range (mmddyyyy)                              | From: 01-Sep-2018 To: 11152018         |   |
| Optional: Warrant# Range                                           | From: To:                              |   |
| Run as  Preview  Print  PDF If Printing use Duplex  Yes  No Lookup | OK Cancel Clear All                    |   |

On the Bank Reconciliation Setup screen, set the file name, and be sure to test by using the [7 Download File] button before attempting to run the process as part of regular operations.

Figure 13 Enter the bank code and beginning and ending dates for the transactions

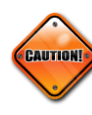

If in doubt, please contact <u>support@admins.com</u> for assistance. Do not change any other values on this screen, as doing so may have unintended and undesired consequences.

[ADM-AUC-AP-944]

#### 6. VENDORS-To Merge or not to Merge? [Helpful Tip]

| Vendor         | View Vendors<br>Inactive - Set to merge to 000692 |
|----------------|---------------------------------------------------|
| Vend           | for 003016 STAPLES CREDIT PLAN                    |
| 1 Name/Address | 2 Addresses 3 Classification 4 Attachment (34)    |
| Remittance     | 01 of 02 Address Type Accounts Payable            |

If a single vendor has been assigned multiple vendor numbers, consider the cause. Do different departments within the municipality use unique vendor numbers to help distinguish between invoices? Did it just happen over time? Depending on *why* the multiple entries exist can help determine how they should be managed going forward.

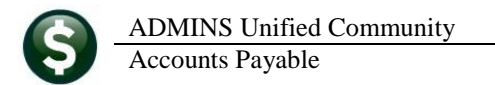

What happens if the finance department merges all the vendors under one number? If an "inactivated" vendor number is entered on a purchase order or accounts payable voucher, a message will be displayed with the information that **"No active or valid addresses exist for this Vendor"**. Most users may access the **View Vendors** screen, type in the inactivated vendor number, and see a message "Vendor Inactive – Set to merge to **##**" above the vendor number.

[ADM-AUC-AP-948]

#### 7. **REPORTS**

| Building the Report | 1 |
|---------------------|---|
|                     |   |

A change was made for all reports. In the past, this progress bar image was displayed as reports were running. This was causing an issue with some

Excel® reports; ADMINS turned this feature off for now and will reinstate it at a later time.

[ADM-AUC-SY-8093]

In addition, **ADMINS** enhanced several reports. The feature described in section 7.1 affects all reports and all modules.

#### 7.1. Retrieve Output Files Customized Subject Line [Enhancement]

|                         | Bathing Output Files                                                                                                    |
|-------------------------|----------------------------------------------------------------------------------------------------|
| nto                     | Retrieve Output Files                                                                                                    |
|                         |                                                                                                    |
| tions                   |                                                                                                    |
|                         |                                                                                                    |
|                         | 1 Select Module Paulo Paulo Pa |
|                         |                                                                                                    |
|                         |                                                                                                    |
|                         | 2 Select File GL_Department_Ele_Change_THERESAC13,lis                                                                                                    |
|                         |                                                                                                    |
|                         |                                                                                                    |
|                         | 3 View Report 4 Email Report 5 Save/View PDF 6 Download Report                                                                                                    |
|                         |                                                                                                    |
| Task 360: Email Reports | ×                                                                                                    |
| Email Re                | ports                                                                                                    |
| Required: Enter Email   | Address campbellt189@gmail.com                                                                                                    |
| Optional: Enter Email S | ubject Customized Subject Line available on emailed reports                                                                                                    |
| Optional: Enter Note 1  | Here's the new report I mentioned                                                                                                    |
| Optional: Enter Note 2  | yesterday when we spoke on the phone.                                                                                                    |
| Optional: Enter Note 3  | Please let me know if this works for your.                                                                                                    |
| Optional: Enter Note 4  | Comments are welcome. Have a fine day! :]                                                                                                    |
|                         |                                                                                                    |
|                         |                                                                                                    |
|                         |                                                                                                    |
|                         | Leslag OK Cancel Clear All                                                                                                    |

**ADMINS** offers the Retrieve Output file feature on every module, allowing all **AUC** users to send a report to any valid email address. With this software update, **ADMINS** is pleased to announce a *customized subject line* for email reports.

Select the file and click on **[4 Email Report]**. Fill in the prompts as shown in Figure 14.

Figure 14 New Subject Line field is an optional field on the Email Reports form

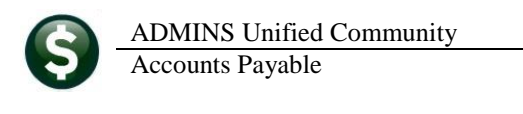

| 2 3                                                         | U 🔹 🗸 📮 Customized Subject Line available on emailed reports - Message (Plain Text                                                                                                    | :)    | _ D <b>_ X</b>        |
|-------------------------------------------------------------|----------------------------------------------------------------------------------------------------|-------|-----------------------|
| File                                                        | Message                                                                                                    |       | ∞ 😮                   |
| From:                                                       | theresa@admins.com                                                                                                    | Sent: | Mon 2/25/2019 3:20 PM |
| To:                                                         | campbellt189@gmail.com                                                                                                    |       |                       |
| Cc:                                                         | Theresa Campbell                                                                                                    |       |                       |
| Subject: 🚺                                                  | Customized Subject Line available on emailed reports                                                                                                    |       |                       |
| 🖂 Message                                                   | GL_Fund_Element_THERESA.csv (4 KB)                                                                                                    |       |                       |
| 1                                                           | 1                                                                                                    | ·· 7  | · · · I · · · 8 🔬 🕤   |
| Please fir<br>Here's th<br>yesterday<br>Please le<br>Commen | ad attached the report requested to be emailed<br>e new report I mentioned<br>ywhen we spoke on the phone.<br>reme know if this works for your.<br>ts are welcome. Have a fine day!:) |       |                       |
| Thank yo<br>Theresa                                         |                                                                                                    |       | =                     |
| ** Do no<br>via the                                         | t reply to this email message as it was system generated<br>ADMINS Unified Community (AUC) System **                                                                                  |       |                       |

The result is shown in Figure 15. Most output formats (.lis, .xml, .xls) are converted to PDF prior to emailing. If mailing a .csv file, the .csv format is retained.

Figure 15 Email with attached file

[ADM-AUC-SY-8084]

#### 7.2. [By Vendor] ▶ #2094 Duplicate Federal Tax ID Numbers [Enhancement]

| Oddo       Report Name       View       Report       Name       View       Report       Name         Storolow       Storolow       Storolow       Storolow       Run       Storolow       Name       Storolow       Run         3005-Vendors       Name       Listing       Storolow       Storolow       Run       Storolow       Run         3005-Vendors       by Classification       Storolow       Storolow       Storolow       Run         3005-Vendors       by Listing       Storolow       Storolow       Storolow       Run         3005-Vendors       by Listing       Storolow       Storolow       Storolow       Run         3005-Vendors       by Listing       Storolow       Storolow       Storolow       Run         2005-Vendors       on State Bid List       Storolow       Storolow       Run         2005-Vendors       on State Bid List       Storolow       Storolow       Run         2005-Vendors       on State Bid List       Storolow       Run         2000-Highest Paid Vendors       Duplicate Federal Tax ID Numbers       Storole Run         2600-Herged Vendor Listory List       Storole Run       Storole Run         2610-Oner Talee Vendors paid during a specified time period Storol                                                                                                    | Octo       Report Name       View       Report         Actions       Report Name       Simple       Run         3803-Vendors missing City, State or Zipcode       Sample       Run         3803-Vendors issing City, State or Zipcode       Sample       Run         3805-Vendors - by Hold Codes       Sample       Run         900-Vendors - by Llassification       Sample       Run         1 by Vendors       2655-Vendors - by Llossification       Sample       Run         20 commodation       08-Vendors - by Microsti V Codes       Sample       Run         20 commodation       08-Vendors - by Microsti V Codes       Sample       Run         2094-Vendors - on State Bid List.       Camate Run       Sample Run         2094-Vendors - REP Reporting       Sample Run       Sample Run         2630-Highest Paid Vendors       Sample Run       Sample Run         2640-Wendor Discounts About to Expire       Sample Run       Sample Run         2614-Vendor Labels - CSV Output File       Sample Run       Sample Run         2617-One Time Vendors paid during a specified time period       Sample Run       2616-Vendor Run         2616-Vendor Heddres with no Activity Report (Dorwant)       Sample Run       2618-Vendor Activity Report (Dorwant)       Sample Run <t< th=""><th>Report Name         Actions       Report Name         3005-Vendors Address Listing       3005-Vendors nissing City, State or Zipcode         3005-Vendors Name Listing       3005-Vendors nissing City, State or Zipcode         3005-Vendors - by Hold Codes       2565-Vendors - by Hold Codes         2050-Vendors - by 1039 Codes       06-Vendors - by 1039 Codes         3050-Vendors - by Minority Codes       07-Vendors - on State Bid List         3050-Vendors - on State Bid List       2094-Vendors - Duplicate Federal Tax         3050-Vendors - REAP Reporting       2621-Vendors - REAP Reporting         3164-Vendor Labels - CSV Output File       2616-Vendor Labels - CSV Output File         2616-Vendor Labels - CSV Output File       2616-Vendor Report         2616-Vendor ACH Setup       2633-Vendors ACH Setup         2631-Vendor ACH Setup       2634-Vendor ACH Setup</th><th>View<br/>Sample<br/>Sample<br/>Sample<br/>Sample<br/>Sample<br/>Sample<br/>Sample<br/>Sample<br/>Sample<br/>Sample<br/>Sample<br/>Sample<br/>Sample<br/>Sample<br/>Sample<br/>Sample</th><th>Report<br/>Run<br/>Run<br/>Run<br/>Run<br/>Run<br/>Run<br/>Run<br/>Run<br/>Run<br/>Run</th></t<>                                                           | Report Name         Actions       Report Name         3005-Vendors Address Listing       3005-Vendors nissing City, State or Zipcode         3005-Vendors Name Listing       3005-Vendors nissing City, State or Zipcode         3005-Vendors - by Hold Codes       2565-Vendors - by Hold Codes         2050-Vendors - by 1039 Codes       06-Vendors - by 1039 Codes         3050-Vendors - by Minority Codes       07-Vendors - on State Bid List         3050-Vendors - on State Bid List       2094-Vendors - Duplicate Federal Tax         3050-Vendors - REAP Reporting       2621-Vendors - REAP Reporting         3164-Vendor Labels - CSV Output File       2616-Vendor Labels - CSV Output File         2616-Vendor Labels - CSV Output File       2616-Vendor Report         2616-Vendor ACH Setup       2633-Vendors ACH Setup         2631-Vendor ACH Setup       2634-Vendor ACH Setup                                                                                                    | View<br>Sample<br>Sample<br>Sample<br>Sample<br>Sample<br>Sample<br>Sample<br>Sample<br>Sample<br>Sample<br>Sample<br>Sample<br>Sample<br>Sample<br>Sample<br>Sample                                                                                                    | Report<br>Run<br>Run<br>Run<br>Run<br>Run<br>Run<br>Run<br>Run<br>Run<br>Run     |
|----------------------------------------------------------------------------------------------------|----------------------------------------------------------------------------------------------------|----------------------------------------------------------------------------------------------------|----------------------------------------------------------------------------------------------------|----------------------------------------------------------------------------------|
| Actions       Report Name       View       Report       Sample       Run         3005-Vendor Ridness Listing       Sample       Run       Sample       Run         3005-Vendor Name Listing       Sample       Run       Sample       Run         3005-Vendor Name Listing       Sample       Run       Sample       Run         3005-Vendors - by Hold Codes       Sample       Run       Sample       Run         1 By Vendors       08-Vendors - by Llassification       Sample       Run         2 By Commoday Hein       08-Vendors - by Minority Codes       Sample       Run         2 By Ourboacker       08-Vendors - by Minority Codes       Sample       Run         2 By Ourboacker       5809-Vendors - on State Bud List.       Sample       Run         2 By Ourboacker       5909-Vendors - Duplicate Federal Tax ID Numbers       Sample       Run         2 By Ourboacker       5809-Vendor Biscounts About to Expire       Sample       Run         2 By Ourboacker       2 Sample       Run       Sample       Run         2 By Ourboacker       - Sample       Run       Sample       Run         2 By Ourboacker       - SEP Reporting       Sample       Run         2 Edi-Vendor Usel Report       Sample                                                                                                    | Actions       Report Name       View       Report         3000-Vendor Address Listing       Sample       Run         3005-Vendor Name Listing       Sample       Run         3005-Vendor Saissing City, State or Zipcode       Sample       Run         3005-Vendors - by Hold Codes       Sample       Run         1 Bry Vendor       2665-Vendors - by Llassification       Sample       Run         2 by Owneway tem       2665-Vendors - by Llossification       Sample       Run         2 by Owneway tem       269-Vendors - by Minority Codes       Sample       Run         2 by Owneway tem       269-Vendors - by Minority Codes       Sample       Run         2 by Owneway tem       269-Vendors - by Minority Codes       Sample       Run         2 by Owneway tem       269-Vendors - Duplicate Federal Tax ID Numbers       Sample       Run         2 by Obleway tem       269-Vendors - REAP Reporting       Sample       Run         2 Coll-Vendor Labels - CSV Output File       Sample       Run         2 Gid-Vendor Address with no Activity Report (Dorwant)       Sample       Run         2 Gid-Vendor Address with no Activity Report (Dorwant)       Sample       Run         2 Gid-Vendor Address with no Activity Report (Dorwant)       Sample       Run                                                                                                    | Actions     Report Name       3800-Vendor Address Listing     3800-Vendors missing City. State or Zipcode       3805-Vendors Name Listing     3805-Vendors - by Hold Codes       3805-Vendors - by Hold Codes     2565-Vendors - by 1039 Codes       1 By Vendor     08-Vendors - by J039 Codes       007-Vendors - by J039 Codes     007-Vendors - by Listig       3809-Vendors - by J039 Codes     007-Vendors - no State Bid List.       2 By Vontaces Order     3809-Vendors - no State Bid List.       2 By Vontaces     2694-Vendors - Duplicate Federal Tax       2 By Vontacts     2621-Vendors - REAP Reporting       2 Bid     2600-Merged Vendor History List       3810-Vendor Labels - CSV Output File     2616-Vendor Labels - CSV Output File       2617-One Time Vendors paid during a specified time perior     2161-Check History by Vendor       2850-Vendor ACH Setup     2631-Vendor ACH Setup       2618-Vendor ACH Setup     2618-Vendor AcH setup                                                                                                    | View<br>Sample<br>Sample<br>Sample<br>Sample<br>Sample<br>Sample<br>Sample<br>Sample<br>Sample<br>Sample<br>Sample<br>Sample<br>Sample<br>Sample<br>Sample<br>Sample<br>Sample<br>Sample<br>Sample                                                                                                    | Report /<br>Run Run Run Run Run Run Run Run Run Run                              |
| Bd00-vendor Fiddress Listing       Sample       Run         3005-Vendor Name Listing       Sample       Run         3005-Vendor Name Listing       Sample       Run         3005-Vendor Name Listing       Sample       Run         3005-Vendors - by Hold Codes       Sample       Run         3005-Vendors - by 1099 Codes       Sample       Run         1 By Vendor       D9-Vendors - by 1099 Codes       Sample       Run         207-Commodar Nem       3005-Vendors - by 1099 Codes       Sample       Run         209 Commodar Nem       300-Vendors - modal       Sample       Run         209 Vendors - Dy Classification       Sample       Run       Sample       Run         209 Vendors - Dy Discourse - Dy Discourse - Dy Discourse - Dy Discourse - Dy Discourse - Dy Discourse       Sample       Run         209 Vendors - REAP Reporting       Sample       Run         2164-Vendor Discourts Roout to Expire       Sample       Run         2164-Vendor Labels - CSV Output File       Sample       Run         2161-Ovendor Used Report       Sample       Run         2161-Oreck History by Vendor       Sample       Run         2161-Oreck History by Vendor       Sample       Run         20619-Vendors - Uth Vendors Sample <td< th=""><td>Study-Vendors Listing       Sample       Run         3005-Vendor Name Listing       Sample       Run         3005-Vendor Name Listing       Sample       Run         3005-Vendors - by Hold Codes       Sample       Run         3005-Vendors - by 1099 Codes       Sample       Run         1 BV Vendor       08-Vendors - by 1099 Codes       Sample       Run         2 by Commoury tem       307-Vendors - by 1099 Codes       Sample       Run         3 BY Purchase or Oter       08-Vendors - on State Bid List       Sample       Run         4 By Youcher       2690-Highest Paid Vendors       Sample       Run         2 By Dichase order       2630-Highest Paid Vendors       Sample       Run         2 By Ouchase Order       2630-Highest Paid Vendors       Sample       Run         2 By Ouchase Sorder       2630-Highest Paid Vendors       Sample       Run         2 Border       2 By Ouchase - Sty Dutput File       Sample       Run         2 Border       2 Border       Sample       Run         2 Border       2 Border       Sample       Run         2 Border       2 Border       Sample       Run         2 Border       2 Border       Sample       Run         2 Bor</td><th>3000-Vendor Address Listing         3003-Vendors missing City, State or Zipcode         3005-Vendors missing City, State or Zipcode         3005-Vendors - by Hold Codes         2004 Vendors - by Hold Codes         2007 Vendors - by 1099 Codes         2007 Vendors - by 1099 Codes         2007 Vendors - by 1099 Codes         2007 Vendors - by 1099 Codes         2007 Vendors - by Dissification         20094 Vendors - Duplicate Federal Tax         2094-Vendors - Negative Reporting         2600-Herged Vendor History List         2610-Vendor Labels - CSV Output File         2610-Vendor Labels - CSV Output File         2611-Check History by Vendor         2026-Vendor ACH Setup         2612-Vendor Labels - CSV Output File         2612-Vendor ACH Setup         2612-Vendor ACH Setup         2613-Vendor ACH Setup</th><td>Sample<br/>Sample<br/>Sample<br/>Sample<br/>Sample<br/>Sample<br/>Sample<br/>Sample<br/>Sample<br/>Sample<br/>Sample<br/>Sample<br/>Sample<br/>Sample<br/>Sample<br/>Sample<br/>Sample<br/>Sample<br/>Sample<br/>Sample</td><td>Run<br/>Run<br/>Run<br/>Run<br/>Run<br/>Run<br/>Run<br/>Run<br/>Run<br/>Run</td></td<>                                                                                                    | Study-Vendors Listing       Sample       Run         3005-Vendor Name Listing       Sample       Run         3005-Vendor Name Listing       Sample       Run         3005-Vendors - by Hold Codes       Sample       Run         3005-Vendors - by 1099 Codes       Sample       Run         1 BV Vendor       08-Vendors - by 1099 Codes       Sample       Run         2 by Commoury tem       307-Vendors - by 1099 Codes       Sample       Run         3 BY Purchase or Oter       08-Vendors - on State Bid List       Sample       Run         4 By Youcher       2690-Highest Paid Vendors       Sample       Run         2 By Dichase order       2630-Highest Paid Vendors       Sample       Run         2 By Ouchase Order       2630-Highest Paid Vendors       Sample       Run         2 By Ouchase Sorder       2630-Highest Paid Vendors       Sample       Run         2 Border       2 By Ouchase - Sty Dutput File       Sample       Run         2 Border       2 Border       Sample       Run         2 Border       2 Border       Sample       Run         2 Border       2 Border       Sample       Run         2 Border       2 Border       Sample       Run         2 Bor                                                                                                    | 3000-Vendor Address Listing         3003-Vendors missing City, State or Zipcode         3005-Vendors missing City, State or Zipcode         3005-Vendors - by Hold Codes         2004 Vendors - by Hold Codes         2007 Vendors - by 1099 Codes         2007 Vendors - by 1099 Codes         2007 Vendors - by 1099 Codes         2007 Vendors - by 1099 Codes         2007 Vendors - by Dissification         20094 Vendors - Duplicate Federal Tax         2094-Vendors - Negative Reporting         2600-Herged Vendor History List         2610-Vendor Labels - CSV Output File         2610-Vendor Labels - CSV Output File         2611-Check History by Vendor         2026-Vendor ACH Setup         2612-Vendor Labels - CSV Output File         2612-Vendor ACH Setup         2612-Vendor ACH Setup         2613-Vendor ACH Setup                                                                                                    | Sample<br>Sample<br>Sample<br>Sample<br>Sample<br>Sample<br>Sample<br>Sample<br>Sample<br>Sample<br>Sample<br>Sample<br>Sample<br>Sample<br>Sample<br>Sample<br>Sample<br>Sample<br>Sample<br>Sample                                                                                                    | Run<br>Run<br>Run<br>Run<br>Run<br>Run<br>Run<br>Run<br>Run<br>Run               |
| 3803-Vendors missing Lity, State or Lipcode       Sample       Kun         3805-Vendors - by Hold Codes       Sample       Run         3805-Vendors - by Lassification       Sample       Run         2805-Vendors - by IOB Codes       Sample       Run         2807-Vendors - by IOB Codes       Sample       Run         287 commoditytem       Sample - Run       Sample - Run         389-Vendors - by IOB Codes       Sample - Run         389-Vendors - on State Bid List       Sample - Run         289-Vendors - REAP Reporting       Sample - Run         280-Vendors - REAP Reporting       Sample - Run         2164-Vendor Labels - CSV Output File       Sample - Run         2161-Vendor Labels - CSV Output File       Sample - Run         2161-Vendor Labels - CSV Output File       Sample - Run         2161-Vendor Labels - CSV Output File       Sample - Run         2161-Vendor Labels - CSV Output File       Sample - Run         2161-Check History by Vendor       Sample - Run         2161-Vendor ARD setup       Sample - Run         2161-Vendor CAH Setup       Sample - Run         2161-Check History by Vendor       Sample - Run         2161-Check History by Vendor       Sample - Run         2161-Vendor Assigned Commodity Items       Sample - Run                                                                                                    | 3803-Vendors missing Lity, State or Lipcode       Sample       Nun         association       Sample       Nun         3806-Vendors - by Hold Codes       Sample       Nun         3806-Vendors - by Classification       Sample       Run         2806-Vendors - by IOP Codes       Sample       Run         2807-Vendors - by Minority Codes       Sample       Run         3807-Vendors - by Minority Codes       Sample       Run         3807-Vendors - by Minority Codes       Sample       Run         3807-Vendors - Duplicate Federal Tax ID Numbers       Sample       Run         3807-Vendors       Run Participation       Sample       Run         3807-Vendors       Sample Run       Sample Run       Sample Run         3807-Vendor Sample       Run       Sample Run       Sample Run         2630-Highest Paid Vendors       Sample Run       Sample Run       Sample Run         2630-Highest Paid Vendor Sample Run       Sample Run       Sample Run       Sample Run         2616-Vendor Labels - CSV Output File       Sample Run       Sample Run       Sample Run         2616-Vendor Abels - CSV Output File       Sample Run       Sample Run       Sample Run         2616-Vendor Abels - CSV Output File       Sample Run       Sample Run                                                                                                    | 3903-Vendor Name Listing<br>3005-Vendor Name Listing<br>3005-Vendors - by Hold Codes<br>2956-Vendors - by Llassification<br>1 BV Vendor<br>297 Vendors - by 1097 Codes<br>3 BV Purchase Order<br>3 BV Purchase Order<br>3 BV Purchase Order<br>3 BV Disbursement<br>6 BV Dids<br>2094-Vendors - no State Bid List<br>2094-Vendors - Duplicate Federal Tax<br>2690-Highest Paid Vendors<br>2 BV Outputs<br>8 Audit Reports<br>2 Audit Reports<br>2 Audit Reports<br>2 Audit Reports<br>2 Audit Reports<br>3 BV Dids<br>2 Cal-Vendor Labels - CSV Output File<br>2 Cal-Vendor Labels - CSV Output File<br>2 Cal-Vendor Labels - CSV Output File<br>2 Cal-Vendor Labels - CSV Output File<br>2 Cal-Vendor Achieven Just<br>3 B10-Vendor Achieven Just<br>3 B10-Vendor Labels - CSV Output File<br>2 Cal-Vendor Achieven Just<br>2 Cal-Vendor Achieven Just<br>3 Cal-Vendor Achieven Just<br>3 Cal-Vendor Achieven Just<br>3 Cal-Vendor Achiev | Sample<br>Sample<br>Sample<br>Sample<br>Sample<br>Sample<br>Sample<br>Sample<br>Sample<br>Sample<br>Sample<br>Sample<br>Sample<br>Sample<br>Sample<br>Sample<br>Sample<br>Sample                                                                                                    | Run<br>Run<br>Run<br>Run<br>Run<br>Run<br>Run<br>Run<br>Run<br>Run               |
| 3805-Vendor S - by Hold Codes       Sample       Run         2665-Vendors - by Lassification       Sample       Run         1 By Vendor       De-Vendors - by 1099 Codes       Sample       Run         26 commoday Men       De-Vendors - by 1099 Codes       Sample       Run         3 By Purchase Order       De-Vendors - by Minority Codes       Sample       Run         20 commoday Men       Second Run       Sample       Run         20 by Purchase Order       De-Vendors - mon State Bid List       Sample       Run         20 commoday Men       Sample       Run       Sample       Run         2094-Vendors - Duplicate Federal Tax ID Numbers       Sample       Run         2690-Highest Paid Vendors       Sample Run       Sample Run         2690-Highest Paid Vendors       Sample Run       Sample Run         2690-Highest Paid Vendors Souto Expire       Sample Run       Sample Run         2600-Merged Vendor History List       Sample Run       Sample Run         2616-Undor Lisel Report       Sample Run       Sample Run         2616-Undor History List       Sample Run       Sample Run         2616-Undor ACH Setup       Sample Run       Sample Run         2618-Vendor - Assigned Connaodity Items       Sample Run                                                                                                    | 3805-Vendor S - by Hold Codes       Sample       Run         2665-Vendors - by Lassification       Sample       Run         1 By Vendor       D8-Vendors - by 1099 Codes       Sample       Run         3 By Purchase Order       D8-Vendors - by 1099 Codes       Sample       Run         3 By Purchase Order       D8-Vendors - by 1099 Codes       Sample       Run         2 By Ouncast Vent       D8-Vendors - by Minority Codes       Sample       Run         2 By Ouncast       D9-Vendors - by Minority Codes       Sample       Run         2 By Discussenent       Sample       Run       Sample       Run         2 G30-Highest Paid Vendors       Sample       Run       Sample       Run         2 G40-Vendor Sample       Run       Sample       Run       Sample       Run         2 G40-Vendor Sample       Run       Sample       Run       Sample       Run         2 G40-Vendor Labels - CSV Output File       Sample       Run       Sample       Run         2 G10-Vendor ADH Setup       Sample       Run       Sample       Run         2 G10-Vendor ADH Setup       Sample       Run       Sample       Run         2 G10-Vendor ADH Setup       Sample       Run       Sample       Run <th>3805-Vendor Name Listing         990-Vendors - by Hold Codes         2565-Vendors - by Classification         1 By Vendor         2 By Commody term         3 By Purchase Order         4 By Voucher         5 By Obstursement         6 By Bids         2691-Vendors - no State Bid List.         2 By Commody term         3 By Purchase Order         4 By Voucher         5 By Obstursement         6 By Bids         2621-Vendors - ELP Reporting         2 Bid-Vendor Discounts About to Expire         2600-Merged Vendor History List         3810-Vendor Used Report         261-Vendor Used Report         261-Vendor Used Report         2610-Vendor Used Report         2610-Vendor Used Report         2610-Vendor Activity Report (Dormant)         2617-One Time Vendors paid during a specified time period         2617-One Time Vendors Paid during a specified time period         2618-Vendor Activity Report (Dormant)         2603-Vendor ACH Setup         2618-Vendor Assigned Commodity Items</th> <td>Sample<br/>Sample<br/>Sample<br/>Sample<br/>Sample<br/>Sample<br/>Sample<br/>Sample<br/>Sample<br/>Sample<br/>Sample<br/>Sample<br/>Sample<br/>Sample<br/>Sample<br/>Sample<br/>Sample<br/>Sample<br/>Sample<br/>Sample<br/>Sample</td> <td>Run<br/>Run<br/>Run<br/>Run<br/>Run<br/>Run<br/>Run<br/>Run<br/>Run<br/>Run</td> | 3805-Vendor Name Listing         990-Vendors - by Hold Codes         2565-Vendors - by Classification         1 By Vendor         2 By Commody term         3 By Purchase Order         4 By Voucher         5 By Obstursement         6 By Bids         2691-Vendors - no State Bid List.         2 By Commody term         3 By Purchase Order         4 By Voucher         5 By Obstursement         6 By Bids         2621-Vendors - ELP Reporting         2 Bid-Vendor Discounts About to Expire         2600-Merged Vendor History List         3810-Vendor Used Report         261-Vendor Used Report         261-Vendor Used Report         2610-Vendor Used Report         2610-Vendor Used Report         2610-Vendor Activity Report (Dormant)         2617-One Time Vendors paid during a specified time period         2617-One Time Vendors Paid during a specified time period         2618-Vendor Activity Report (Dormant)         2603-Vendor ACH Setup         2618-Vendor Assigned Commodity Items                                                                                                    | Sample<br>Sample<br>Sample<br>Sample<br>Sample<br>Sample<br>Sample<br>Sample<br>Sample<br>Sample<br>Sample<br>Sample<br>Sample<br>Sample<br>Sample<br>Sample<br>Sample<br>Sample<br>Sample<br>Sample<br>Sample                                                                                                    | Run<br>Run<br>Run<br>Run<br>Run<br>Run<br>Run<br>Run<br>Run<br>Run               |
| 3806-Vendors - by Hold Codes       Sample       Run         1 By Vendor       Sample       Run         2 by Commodia Yem       Sample       Run         38 P. Vendor       Sample       Run         2 by Commodia Yem       Sample       Run         3 By Purchases order       Sample       Run         2 by Commodia Yem       Sample       Run         3 By Purchases order       Sample       Run         2 By Contracts       Sample       Run         2 By Contracts       Sample       Run         2 By Contracts       Sample       Run         2 By Contracts       Sample       Run         2 By Contracts       Sample       Run         2 By Contracts       Sample       Run         2 By Contracts       Sample       Run         2 Bio-Vendor       Labels - CSV Dutput File       Sample         2 Bio-Vendor       Labels - CSV Output File       Sample       Run         2 Bio-Vendors - MLH Setup       Sample       Run       Sample       Run         2 Bio-Vendors with no Activity Report (Bormant)       Sample       Run       Sample       Run         2 Bio-Vendors - Duplicate Federal Tax ID Numbers       Sample       Run <td>3806-Vendors - by Hold Codes       Sample       Run         1 By Vendor       10-Vendors - by 1099 Codes       Sample       Run         2 by Commodry tem       80-Vendors - by 1099 Codes       Sample       Run         2 by Commodry tem       80-Vendors - by 1099 Codes       Sample       Run         2 by Commodry tem       80-Vendors - by Hinority Codes       Sample       Run         2 by Commodry tem       80-Vendors - m State Bid List       Sample       Run         2 by Outher       2094-Vendors - m Duplicate Federal Tax ID Numbers       Sample       Run         2 by Outher       2690-Highest Paid Vendors       Sample       Run         2 by Outher       2690-Highest Paid Vendors       Sample       Run         2 by Outher       2690-Highest Paid Vendors       Sample       Run         2 by Outhors       2 by Parchase       Sample       Run         2 by Outhors       2 by Parchase       Sample       Run         2 by Outhor Discounts About to Expire       Sample       Run         2 by Outhor Discounts About to Expire       Sample       Run         2 by Outhor Discounts About to Expire       Sample       Run         2 bif-Vendor Busels - CSV Output File       Sample       Run         2 bif-Vendor</td> <th>3806-Vendors - by Hold Codes       2806-Vendors - by Classification       1 By Vendor       280-Vendors - by Unority Codes       280-Vendors - by Minority Codes       380-Vendors - no State Bid List       4 By Voucher       5 By Disbursement       6 By Bids       2690-Vendors - REAP Reporting       221-Vendors - REAP Reporting       220-Vendors - REAP Reporting       220-Vendors - State Bid List       2690-Highest Paid Vendors       260-Highest Paid Vendors       2616-Vendor Labels - CSV Output File       2616-Vendor Labels - CSV Output File       2617-One Time Vendors with no Activity Report (Dormant)       263-Vendor ACH Setup       263-Vendor ACH Setup       263-Vendor ACH Setup       263-Vendor ACH Setup       263-Vendor ACH Setup       263-Vendor ACH Setup       263-Vendor ACH Setup       263-Vendor ACH Setup       263-Vendor ACH Setup       263-Vendor ACH Setup       263-Vendor ACH Setup       263-Vendor ACH Setup       263-Vendor ACH Setup       263-Vendor ACH Setup       263-Vendor Activity Report (Dormant)       263-Vendor Activity Report (Dormant)       263-Vendor Activity Report (Dormant)</th> <td>Sample<br/>Sample<br/>Sample<br/>Sample<br/>Sample<br/>Sample<br/>Sample<br/>Sample<br/>Sample<br/>Sample<br/>Sample<br/>Sample<br/>Sample<br/>Sample<br/>Sample<br/>Sample</td> <td>Run<br/>Run<br/>Run<br/>Run<br/>Run<br/>Run<br/>Run<br/>Run<br/>Run<br/>Run</td> | 3806-Vendors - by Hold Codes       Sample       Run         1 By Vendor       10-Vendors - by 1099 Codes       Sample       Run         2 by Commodry tem       80-Vendors - by 1099 Codes       Sample       Run         2 by Commodry tem       80-Vendors - by 1099 Codes       Sample       Run         2 by Commodry tem       80-Vendors - by Hinority Codes       Sample       Run         2 by Commodry tem       80-Vendors - m State Bid List       Sample       Run         2 by Outher       2094-Vendors - m Duplicate Federal Tax ID Numbers       Sample       Run         2 by Outher       2690-Highest Paid Vendors       Sample       Run         2 by Outher       2690-Highest Paid Vendors       Sample       Run         2 by Outher       2690-Highest Paid Vendors       Sample       Run         2 by Outhors       2 by Parchase       Sample       Run         2 by Outhors       2 by Parchase       Sample       Run         2 by Outhor Discounts About to Expire       Sample       Run         2 by Outhor Discounts About to Expire       Sample       Run         2 by Outhor Discounts About to Expire       Sample       Run         2 bif-Vendor Busels - CSV Output File       Sample       Run         2 bif-Vendor                                                                                                    | 3806-Vendors - by Hold Codes       2806-Vendors - by Classification       1 By Vendor       280-Vendors - by Unority Codes       280-Vendors - by Minority Codes       380-Vendors - no State Bid List       4 By Voucher       5 By Disbursement       6 By Bids       2690-Vendors - REAP Reporting       221-Vendors - REAP Reporting       220-Vendors - REAP Reporting       220-Vendors - State Bid List       2690-Highest Paid Vendors       260-Highest Paid Vendors       2616-Vendor Labels - CSV Output File       2616-Vendor Labels - CSV Output File       2617-One Time Vendors with no Activity Report (Dormant)       263-Vendor ACH Setup       263-Vendor ACH Setup       263-Vendor ACH Setup       263-Vendor ACH Setup       263-Vendor ACH Setup       263-Vendor ACH Setup       263-Vendor ACH Setup       263-Vendor ACH Setup       263-Vendor ACH Setup       263-Vendor ACH Setup       263-Vendor ACH Setup       263-Vendor ACH Setup       263-Vendor ACH Setup       263-Vendor ACH Setup       263-Vendor Activity Report (Dormant)       263-Vendor Activity Report (Dormant)       263-Vendor Activity Report (Dormant)                                                                                                    | Sample<br>Sample<br>Sample<br>Sample<br>Sample<br>Sample<br>Sample<br>Sample<br>Sample<br>Sample<br>Sample<br>Sample<br>Sample<br>Sample<br>Sample<br>Sample                                                                                                    | Run<br>Run<br>Run<br>Run<br>Run<br>Run<br>Run<br>Run<br>Run<br>Run               |
| I By Vendors - by Classification       Sample Run         1 By Vendor       OB-Vendors - by Minority Codes       Sample Run         2 BY Commoday tem       300-Vendors - on State Bid List.       Sample Run         3 BY Purchase Order       300-Vendors - Duplicate Federal Tax ID Numbers       Sample Run         2 BY Disbursement       2094-Vendors - Duplicate Federal Tax ID Numbers       Sample Run         2 By Disbursement       2600-Highest Paid Vendors       Sample Run         2 By Ontracts       261-Vendor Son - REP Reporting       Sample Run         2 Ed-Vendor Discourts About to Expire       Sample Run         2 Ed-Vendor Labels - CSV Output File       Sample Run         2 Ed-Vendor Labels - CSV Output File       Sample Run         2 Ed-Vendor Labels - CSV Output File       Sample Run         2 Ed-Vendor And Purch Park Peort (Dornant)       Sample Run         2 Ed-Vendor And Purch Park Peort (Dornant)       Sample Run         2 Ed-Vendor Assigned Connodity Items       Sample Run         2 Ed-Vendors - Duplicate Federal Tax ID Numbers       X         Yendor Listing       Yendor Labels Federal Tax ID Numbers                                                                                                    | I By Vendors - by Classification       Sample Run         1 By Vendor       08-Vendors - by Minority Codes       Sample Run         2 by Commony tem       007-Vendors - by Minority Codes       Sample Run         3 By Purchase Order       2094-Vendors - Duplicate Federal Tax ID Numbers       Sample Run         2 by Diskusement       6 By Bids       Sample Run       Sample Run         2 By Contracts       250-Highest Paid Vendors       Sample Run       Sample Run         2 By Diskusement       250-Highest Paid Vendors       Sample Run       Sample Run         2 By Diskusement       250-Highest Paid Vendors       Sample Run       Sample Run         2 By Diskusement       250-Highest Paid Vendors       Sample Run       Sample Run         2 Boy Diskusement       250-Highest Paid Vendor Some Run       Sample Run       Sample Run         2 Boy Diskusement       250-Highest Paid Vendor Some Run       Sample Run       Sample Run         2 Boy Diskusement       250-Highest Paid Vendor Some Run       Sample Run       Sample Run         2 Boy Diskusement       260-Highest Paid Vendor Some Run       Sample Run       Sample Run         2 Boy Down Ar Labels - CSV Output File       Sample Run       Sample Run       Sample Run         2 Boy Down Ar Labels - CSV Output File       Sample Run                                                                                                    | and Categories       2565-Vendors - by Classification         1 By Vendor       08-Vendors - by 1090 Codes         2 By Runchase Order       3809-Vendors - on State Bid List.         3 By Purchase Order       2094-Vendors - Duplicate Federal Tax         5 By Disbursement       2630-Highest Paid Vendors         6 By Bids       2610-Vendors - REPR Reporting         2 Contracts       261-Vendor Isscounts About to Expire         2 600-Merged Vendor History List       3810-Vendor Labels - CSV Output File         2 616-Vendor Used Report       2616-Vendors suith no Activity Report (Dormant)         2 616-Vendor CH Setup       2618-Vendor Setup Vendor         2 810-Vendor List       3810-Vendor Labels - CSV Output File         2 616-Vendor Report       2616-Vendor Setup         2 616-Vendor ACH Setup       2618-Vendor ACH Setup         2 618-Vendor Resigned Commodity Items       2618-Vendor Resigned Commodity Items                                                                                                    | Sample<br>Sample<br>Sample<br>Sample<br>Sample<br>Sample<br>Sample<br>Sample<br>Sample<br>Sample<br>Sample<br>Sample<br>Sample<br>Sample<br>Sample                                                                                                    | Run<br>Run<br>Run<br>Run<br>Run<br>Run<br>Run<br>Run<br>Run<br>Run               |
| 1 Bev Vendors - by 1099 Codes       Sample Run         3 By Furchese Order       507-Vendors - by Minority Codes       Sample Run         3 By Purchese Order       209-Vendors - on State Bid List.       Sample Run         4 By Voucher       2094-Vendors - Duplicate Federal Tax ID Numbers       Sample Run         2 By Disbursement       2630-Highest Paid Vendors       Sample Run         2 By Disbursement       2630-Highest Paid Vendors       Sample Run         2 By Disbursement       2630-Highest Paid Vendors       Sample Run         2 By Ordinacts       2630-Highest Paid Vendors       Sample Run         2 By Ondracts       2630-Highest Paid Vendors       Sample Run         2 By Ordinacts       2630-Highest Paid Vendors       Sample Run         2 By Ordinacts       2630-Highest Paid Vendor Listory List       Sample Run         2 Bordine Rundor Labels - CSV Output File       Sample Run       2616-Vendor Labels - CSV Output File         2 Bif-Vendor Listory By Vendor       Sample Run       2603-Vendor ACH Setup       Sample Run         2 Bill-Vendor ACH Setup       Sample Run       Sample Run       2618-Vendor Assigned Conmodity Items       Sample Run         2 Task 2094: Vendors - Duplicate Federal Tax ID Numbers       X         Vendor Listing       Sample Run       Sample Run                                                                                                    | 1 Bev Vendors - by Nonrolay Kan       OB-Vendors - by Ninority Codes       Sample Run         3 By Purchase Order       3009-Vendors - on State Bid List.       Sample Run         4 By Voucher       2094-Vendors - Duplicate Federal Tax ID Numbers       Sample Run         2 By Diskursement       2690-Highest Paid Vendors       Sample Run         2 By Diskursement       2690-Highest Paid Vendors       Sample Run         2 By Diskursement       Sample Run       Sample Run         2 By Diskursement       Sample Run       Sample Run         2 Bid-Vendors       - REPP Reporting       Sample Run         2 Bid-Vendor Labels - CSV Output File       Sample Run         2 Bid-Vendor Labels - CSV Output File       Sample Run         2 Bid-Check History List       Sample Run         2 Bid-Check History by Vendor       Sample Run         2 Bid-Check History by Vendor       Sample Run         2 Bid-Check History by Vendor       Sample Run         2 Bid-Check History by Vendor       Sample Run         2 Bid-Vendor - Duplicate Federal Tax ID Numbers       X         Yendor Listing       Sample Run         2 Bid-Vendors - Duplicate Federal Tax ID Numbers       X                                                                                                    | 1 By Vendor       D8-Vendors - by 1099 Codes         3 By Furchase Order       D90-Vendors - on State Bid List.         3 By Purchase Order       2094-Vendors - on State Bid List.         4 By Voucher       2094-Vendors - Duplicate Federal Tax         5 By Disbursement       2630-Highest Paid Vendors         6 By Bids       2621-Vendors - REPR Reporting         2164-Vendor Discounts About to Expire         2600-Merged Vendor History List         3810-Vendor Labels - CSV Dutput File         2616-Vendor Used Report         2616-Vendor AH Setup         2616-Vendor AH Setup         2616-Vendor AH Setup         2616-Vendor AH Setup         2630-Vendor AH Setup         2616-Vendor AH Setup         2616-Vendor AH Setup         2618-Vendor AH Setup         2618-Vendor AH Setup         2618-Vendor AH Setup         2618-Vendor ASigned Commodity Items                                                                                                    | Sample<br>Sample<br>Sample<br>Sample<br>Sample<br>Sample<br>Sample<br>Sample<br>Sample<br>Sample<br>Sample<br>Sample<br>Sample<br>Sample<br>Sample                                                                                                    | Run<br>Run<br>Run<br>Run<br>Run<br>Run<br>Run<br>Run<br>Run<br>Run               |
| 2 by Common view       Sample       Nun         3 By Purchase Order       4 By Youcher       Sample       Nun         3 By Purchase Order       4 By Youcher       2094-Vendors - mo State Bid List       Sample       Nun         4 By Youcher       2094-Vendors - Duplicate Federal Tax ID Numbers       Sample       Nun         5 By Disbursement       2690-Highest Paid Vendors       Sample       Nun         2690-Highest Paid Vendors       Sample       Run         2600-Merged Vendor Listory List       Sample       Run         2600-Merged Vendor History List       Sample       Run         2164-Vendor Used Report       Sample       Run         2161-Vendor Used Report       Sample       Run         2161-Vendor Used Report       Sample       Run         2161-Vendor Used Report       Sample       Run         2161-Vendor Sample       Run       Sample       Run         2161-Vendor Sample       Run       Sample       Run         22610-Vendors With no Activity Report (Dormant)       Sample       Run         22618-Vendor Assigned Commodity Items       Sample       Run         2618-Vendor - Sample Commodity Items       Sample       Run         2618-Vendor - Sauge Commodity Items       Sample </th <td>2 by Common view       Sample       Nun         3 By Purchase Order       4 By Voucher       Sample       Run         3 By Purchase Order       4 By Voucher       2094-Vendors - Duplicate Federal Tax ID Numbers         5 By Disbursement       2690-Highest Paid Vendors       Sample       Run         6 By Bids       2621-Vendors - REAP Reporting       Sample       Run         2164-Vendor Discounts About to Expire       Sample       Run         2164-Vendor Labels - CSV Output File       Sample       Run         2161-Vendor Labels - CSV Output File       Sample       Run         2161-Vendor Labels - CSV Output File       Sample       Run         2161-Oreck History by Vendor       Sample Run       Run         2161-Oreck History by Vendor       Sample Run       Run         2161-Oreck History by Vendor       Sample Run       Run         2161-Oreck History by Vendor       Sample Run       Run         2161-Vendor Assigned Commodity Items       Sample Run       Sample Run         2618-Vendors - Duplicate Federal Tax ID Numbers       X         Vendor Listing       Sample Run       Sample Run         Active Vendors with Duplicate Federal Tax ID Numbers       X</td> <th>2 by Commonary tem<br/>3 By Purchase Order<br/>4 By Voucher<br/>5 By Diskursement<br/>6 By Bids<br/>7 By Confracts<br/>8 Audit Reports<br/>2630-Highest Paid Vendors<br/>2621-Vendors - REAP Reporting<br/>2164-Vendor Liscounts About to Expire<br/>2600-Merged Vendor History List<br/>3810-Vendor Labels - CSV Output File<br/>2616-Vendor Lesels - CSV Output File<br/>2616-Vendor Lesels - CSV Output File<br/>2616-Check History by Vendor<br/>2285-Vendors with no Activity Report (Dormant)<br/>263-Vendor ACH Setup<br/>2618-Vendor Assigned Commodity Items</th> <td>Sample<br/>Sample<br/>Sample<br/>Sample<br/>Sample<br/>Sample<br/>Sample<br/>Sample<br/>Sample<br/>Sample<br/>Sample<br/>Sample<br/>Sample<br/>Sample</td> <td>Run<br/>Run<br/>PCS<br/>Run<br/>Run<br/>Run<br/>Run<br/>Run<br/>Run<br/>Run<br/>Run<br/>Run</td>                                                                                                    | 2 by Common view       Sample       Nun         3 By Purchase Order       4 By Voucher       Sample       Run         3 By Purchase Order       4 By Voucher       2094-Vendors - Duplicate Federal Tax ID Numbers         5 By Disbursement       2690-Highest Paid Vendors       Sample       Run         6 By Bids       2621-Vendors - REAP Reporting       Sample       Run         2164-Vendor Discounts About to Expire       Sample       Run         2164-Vendor Labels - CSV Output File       Sample       Run         2161-Vendor Labels - CSV Output File       Sample       Run         2161-Vendor Labels - CSV Output File       Sample       Run         2161-Oreck History by Vendor       Sample Run       Run         2161-Oreck History by Vendor       Sample Run       Run         2161-Oreck History by Vendor       Sample Run       Run         2161-Oreck History by Vendor       Sample Run       Run         2161-Vendor Assigned Commodity Items       Sample Run       Sample Run         2618-Vendors - Duplicate Federal Tax ID Numbers       X         Vendor Listing       Sample Run       Sample Run         Active Vendors with Duplicate Federal Tax ID Numbers       X                                                                                                    | 2 by Commonary tem<br>3 By Purchase Order<br>4 By Voucher<br>5 By Diskursement<br>6 By Bids<br>7 By Confracts<br>8 Audit Reports<br>2630-Highest Paid Vendors<br>2621-Vendors - REAP Reporting<br>2164-Vendor Liscounts About to Expire<br>2600-Merged Vendor History List<br>3810-Vendor Labels - CSV Output File<br>2616-Vendor Lesels - CSV Output File<br>2616-Vendor Lesels - CSV Output File<br>2616-Check History by Vendor<br>2285-Vendors with no Activity Report (Dormant)<br>263-Vendor ACH Setup<br>2618-Vendor Assigned Commodity Items                                                                                                    | Sample<br>Sample<br>Sample<br>Sample<br>Sample<br>Sample<br>Sample<br>Sample<br>Sample<br>Sample<br>Sample<br>Sample<br>Sample<br>Sample                                                                                                    | Run<br>Run<br>PCS<br>Run<br>Run<br>Run<br>Run<br>Run<br>Run<br>Run<br>Run<br>Run |
| 3 By Purchase Order       3 By Purchase Order       Sample       Sample       Sample       Sample       Sample       Sample       Sample       Sample       Sample       Sample       Run         3 By Disussement       6 By Disussement       6 By Disussement       Sample       Sample       Run         2 By Disussement       6 By Disussement       2 S30-Highest Paid Vendors       Sample       Run         2 S42-Vendors       - REAP Reporting       Sample       Run         2 S42-Vendors       - REAP Reporting       Sample       Run         2 S40-Merged Vendor History List       Sample       Run         2 S60-Merged Vendor Labels       - CSV Output File       Sample       Run         2 S10-Vendor Labels       - CSV Output File       Sample       Run         2 S10-Vendor Labels       - CSV Output File       Sample       Run         2 S10-Ovendor ACH Setup       Sample       Run       Sample       Run         2 S03-Vendor ACH Setup       Sample       Run       Sample       Run         2 S18-Vendors - Duplicate Federal Tax ID Numbers       X       Yendor Listing       X         4 Task 2094: Vendors - Duplicate Federal Tax ID Numbers       X       X                                                                                                    | 3 By Purchase Order       3 By Purchase Order       Sample       Num         4 By Youcher       2094-Vendors - Duplicate Federal Tax ID Numbers       Sample       Run         6 By Diskussment       2690-Highest Paid Vendors       Sample       Run         7 By Contracts       Sample       Run       Sample       Run         2640-Highest Paid Vendors       Sample       Run       Sample       Run         2630-Highest Paid Vendors       Sample       Run       Sample       Run         2640-Henged Vendor History List       Sample       Run       Sample       Run         2610-Vendor Labels - CSV Output File       Sample       Run       Sample       Run         2616-Vendor Used Report       Sample       Run       Sample       Run         2617-One Time Vendors paid during a specified time period       Sample       Run         2618-Vendor AcH Setup       Sample       Run       Sample       Run         2618-Vendor AcH Setup       Sample       Sample       Run       Vendor Listing         Active Vendors with Duplicate Federal Tax ID Numbers       X       Vendor Listing       Sample       Nun                                                                                                    | 3 By Purchase Order       3 B03-Vendors - On State Rid List.         4 By Youcher       2094-Vendors - Duplicate Federal Tax         5 By Disburgement       2630-Highest Paid Vendors         7 By Contracts       2621-Vendors - REPR Reporting         264-Vendor Discounts About to Expire       2600-Herged Vendor History List         3010-Vendor Labels - CSV Output File       2616-Vendor Used Report         2616-Vendor Used Report       2616-Check History By Vendor         2261-Undors with no Activity Report (Dormant)       2263-Vendor ACH Setup         2618-Vendor ACH Setup       2618-Vendor Resport                                                                                                    | Sample<br>ID Numbe<br>Sample<br>Sample<br>Samp | Run<br>Run<br>Run<br>Run<br>Run<br>Run<br>Run<br>Run<br>Run<br>Run               |
| 4 BY Voucher       2094-Vendors - Juplicate Federal Tax ID Numbers         5 By Disburgement       6 By Bids         7 By Contracts       2630-Highest Paid Vendors         8 Audit Reports       2630-Highest Paid Vendors         8 Audit Reports       2630-Highest Paid Vendors         8 Audit Reports       2630-Highest Paid Vendor Iscourts Robout to Expire         8 Audit Reports       2630-Highest Paid Vendor Listory List         9 Sample Run       2600-Merged Vendor History List         2600-Merged Vendor Labels - CSV Output File       Sample Run         2616-Vendor Losd Report       Sample Run         2616-Vendor Lised Report       Sample Run         2603-Vendor ACH Setup       Sample Run         2603-Vendor ACH Setup       Sample Run         2618-Vendor ACH Setup       Sample Run         2618-Vendor ACH Setup       Sample Run         2618-Vendor - Assigned Commodity Items       Sample Run         2618-Vendor - Duplicate Federal Tax ID Numbers       X         Vendor Listing       Active ID Numbers                                                                                                    | 4 BY Voucher       2094-Vendors - Juplicate Federal Tax II Numbers         5 Dy Disburstement       2690-Highest Paid Vendors       Sample Run         2610-Vendor Inscounts Robout to Expire       Sample Run         2616-Vendor Inscounts Robout to Expire       Sample Run         2616-Vendor Used Report       Sample Run         2616-Vendor Used Report       Sample Run         2616-Vendor Used Report       Sample Run         2616-Vendor Used Report       Sample Run         2616-Vendor Used Report       Sample Run         2616-Vendor Used Report       Sample Run         2616-Vendor Used Report       Sample Run         2616-Vendor Used Report       Sample Run         2616-Vendor Swith no Activity Report (Dormant)       Sample Run         2618-Vendor ACH Setup       Sample Run         2618-Vendor - Duplicate Federal Tax ID Numbers       X         Vendor Listing         Active Vendors - Duplicate Federal Tax ID Numbers                                                                                                    | 4 BY Voucher<br>5 BY Disbursement<br>6 BY Bids<br>7 BY Contracts<br>8 Audit Reports<br>2620-Highest Paid Vendors<br>2620-Highest Paid Vendors<br>2621-Vendors - REPP Reporting<br>2164-Vendor Discounts About to Expire<br>2600-Merged Vendor History List<br>3810-Vendor Labels - CSV Output File<br>2616-Vendor Used Report<br>2616-Vendor Used Report<br>2616-Vendors paid during a specified time peri-<br>2161-Check History by Vendor<br>2285-Vendors with no Activity Report (Dormant)<br>2603-Vendor ACH Setup<br>2618-Vendor ABSigned Commodity Items                                                                                                    | ID Number<br>Sample<br>Sample<br>Sample<br>Sample<br>Sample<br>Sample<br>Sample<br>Sample<br>Sample                                                                                                    | Run<br>Run<br>Run<br>Run<br>Run<br>Run<br>Run<br>Run<br>Run<br>Run               |
| By Usburgement       2690-Highest Paid Vendors       Sample       Run         7 By Contracts       2621-Vendors - REP Reporting       Sample       Run         2164-Vendor Discounts Rbout to Expire       Sample       Run         2260-Merged Vendor History List       Sample       Run         3810-Vendor Labels - CSV Dutput File       Sample       Run         2617-One Time Vendors paid during a specified time period       Sample       Run         2161-Check History Uy Vendor       Sample       Run         2285-Vendors with no Activity Report (Dormant)       Sample       Run         2603-Vendor ACH Setup       Sample       Run         2618-Vendor Assigned Commodity Items       Sample       Run         2618-Vendors - Duplicate Federal Tax ID Numbers       X         Vendor Listing                                                                                                    | By Usbrushment       2690-Highest Paid Vendors       Sample       Run         7 By Contracts       2621-Vendors - REAP Reporting       Sample       Run         2640-Highest Paid Vendor Ibscounts About to Expire       Sample       Run         2640-Herged Vendor History List       Sample       Run         2610-Vendor Labels - CSV Output File       Sample       Run         2610-Vendor Labels - CSV Output File       Sample       Run         2611-Check History by Vendor       Sample       Run         2612-Vendor Vendor Activity Report (Dormant)       Sample       Run         2612-Check History by Vendor       Sample       Run         2603-Vendors with no Activity Report (Dormant)       Sample       Run         2603-Vendor Activity Report (Dormant)       Sample       Run         2613-Vendor Sample Commodity Items       Sample Run       Vendor Listing         Active Vendors - Duplicate Federal Tax ID Numbers       X                                                                                                    | BV Usburgement       2690-Highest Paid Vendors         6 BV Bids       2690-Highest Paid Vendors         2621-Vendors - REAP Reporting       2621-Vendor Discounts About to Expire         2000-Merged Vendor History List       3810-Vendor Labels - CSV Output File         2616-Vendor Labels - CSV Output File       2616-Vendor Used Report         2616-Dendor Labels - CSV Output File       2261-One Time Vendors paid during a specified time perior         22615-Vendors with no Activity Report (Dormant)       2265-Vendors With no Activity Report (Dormant)         2603-Vendor ACH Setup       2618-Vendor Assigned Commodity Items                                                                                                    | Sample<br>Sample<br>Sample<br>Sample<br>Sample<br>od Sample<br>Sample<br>Sample<br>Sample                                                                                                    | Run<br>Run<br>Run<br>Run<br>Run<br>Run<br>Run<br>Run<br>Run                      |
| 2621-Vendors - REAP Reporting       Sample       Run         8 Audit Reports       2621-Vendors - REAP Reporting       Sample       Run         2164-Vendor Discounts Rbout to Expire       Sample       Run         310-Vendor Labels - CSV Output File       Sample       Run         261-Vendor Used Report       Sample       Run         261-Vendor Used Report       Sample       Run         261-Vendor Used Report       Sample       Run         261-Vendor Used Report       Sample       Run         261-Vendor Used Report       Sample       Run         261-Vendor Used Report       Sample       Run         261-Vendors with no Activity Report (Dormant)       Sample       Run         2603-Vendor ACH Setup       Sample       Run         2618-Vendors - Duplicate Federal Tax ID Numbers       X         Vendor Listing       Yendor Listing       X                                                                                                    | 2 By Contracts       2621-Vendors - REAP Reporting       Sample       Run         2 BAudit Reports       2 Edd-Vendor Discounts About to Expire       Sample       Run         2 Edd-Vendor Labels - CSV Output File       Sample       Run         2 Edid-Vendor Labels - CSV Output File       Sample       Run         2 Edid-Vendor Labels - CSV Output File       Sample       Run         2 Edid-Vendor Labels - CSV Output File       Sample       Run         2 Edid-Vendor Labels - CSV Output File       Sample       Run         2 Edid-Vendor Labels - CSV Output File       Sample       Run         2 Edid-Vendor Labels - CSV Output File       Sample       Run         2 Edid-Vendor Labels - CSV Output File       Sample       Run         2 Edid-Vendor Assigned Commodity Vendor       Sample       Run         2 Edid-Vendor Assigned Commodity Items       Sample       Run         2 Edid-Vendor Assigned Commodity Items       Sample       Run         2 Edid-Vendors - Duplicate Federal Tax ID Numbers       X         Vendor Listing         Active Vendors with Duplicate Federal Tax ID Numbers                                                                                                    | 7 By Contracts       2621-Vendors - REAP Reporting         8 Audit Reports       2660-Merged Vendor History List         3810-Vendor Labels - CSV Output File       2616-Vendor Used Report         2617-One Time Vendors paid during a specified time period       2616-Vendor Used Report         2161-Check History by Vendor       2285-Vendors with no Activity Report (Dormant)         2603-Vendor ACH Setup       2618-Vendor Assigned Commodity Items                                                                                                    | Sample<br>Sample<br>Sample<br>Sample<br>Sample<br>Sample<br>Sample<br>Sample                                                                                                    | Run<br>Run<br>Run<br>Run<br>Run<br>Run<br>Run<br>Run<br>Run                      |
| 2164-Vendor Discounts Rbout to Expire       Sample Run         2600-Merged Vendor History List       Sample Run         2810-Vendor Labels - CSV Output File       Sample Run         2616-Vendor Used Report       Sample Run         2617-One Time Vendors paid during a specified time period       Sample Run         2616-Vendor with no Activity Report (Dormant)       Sample Run         263-Vendor with no Activity Report (Dormant)       Sample Run         2618-Vendor Activity Report (Dormant)       Sample Run         2618-Vendor - Assigned Commodity Items       Sample Run         7 Task 2094: Vendors - Duplicate Federal Tax ID Numbers       X         Vendor Listing       Active ID Numbers       X                                                                                                    | 2164-Vendor Discounts Bout to Expire       Sample       Run         2600-Merged Vendor History List       Sample       Run         2610-Vendor Labels - CSV Output File       Sample       Run         2616-Vendor Used Report       Sample       Run         2616-Vendor Used Report       Sample       Run         2616-Vendor Used Report       Sample       Run         2616-Vendor Used Report       Sample       Run         2616-Vendor Used Report       Sample       Run         2616-Vendor Used Report       Sample       Run         2616-Vendor Used Report       Sample       Run         2616-Vendor Used Report       Sample       Run         2616-Vendor History by Vendor       Sample       Run         2603-Vendor ACH Setup       Sample       Run         2618-Vendor Assigned Commodity Items       Sample       Run         2618-Vendor - Duplicate Federal Tax ID Numbers       X         Vendor Listing       Active Vendors with Duplicate Federal Tax ID Numbers       X                                                                                                    | 8 Audit Reports       2164-Vendor Discounts About to Expire         2600-Merged Vendor History List       3810-Vendor Labels - CSV Output File         2616-Vendor Used Report       2617-One Time Vendors paid during a specified time period to the time vendors paid during a specified time period to the time vendors with no Activity Report (Dormant)         285-Vendor Swith no Activity Report (Dormant)       2603-Vendor ACH Setup         2618-Vendor Assigned Commodity Items       2618-Vendor Assigned Commodity Items                                                                                                    | Sample<br>Sample<br>Sample<br>Sample<br>Sample<br>Sample<br>Sample                                                                                                    | Run<br>Run<br>Run<br>Run<br>Run<br>Run<br>Run                                    |
| 2600-Merged Vendor History List     2600-Merged Vendor History List     380-Vendor Labels - CSV Output File     Sample Run     2616-Vendor Used Report     2617-One Time Vendors paid during a specified time period     Sample Run     2617-One Time Vendors paid during a specified time period     Sample Run     2603-Vendor ACH Setup     2603-Vendor ACH Setup     2618-Vendor ACH Setup     2618-Vendor ACH Setup     2618-Vendor ASsigned Commodity Items     Sample Run     2618-Vendors - Duplicate Federal Tax ID Numbers     Vendor Listing     Active Vendor Listing                                                                                                    | 2600-Merged Vendor History List       Sample       Run         3310-Vendor Labels - CSV Output File       Sample       Run         2616-Vendor Used Report       Sample       Run         2617-One Time Vendors paid during a specified time period       Sample       Run         2161-Check History by Vendor       Sample       Run         2263-Vendors with no Activity Report (Dormant)       Sample       Run         2618-Vendor Check History by Vendor       Sample       Run         2633-Vendor ACH Setup       Sample       Run         2618-Vendor ACH Setup       Sample       Run         2618-Vendor ACH Setup       Sample       Run         2618-Vendor ACH Setup       Sample       Run         2618-Vendor AcH Setup       Sample       Run         2618-Vendor Assigned Commodity Items       Sample       Run         Yendor Listing       X       Yendors with Duplicate Federal Tax ID Numbers       X                                                                                                    | 2600-Merged Vendor History List<br>3810-Vendor Labels - CSV Output File<br>2616-Vendor Used Report<br>2617-One Time Vendors paid during a specified time peri<br>2161-Check History by Vendor<br>2285-Vendors with no Activity Report (Dormant)<br>2603-Vendor AH Setup<br>2618-Vendor Assigned Commodity Items                                                                                                    | Sample<br>Sample<br>Sample<br>Dd Sample<br>Sample<br>Sample<br>Sample                                                                                                    | Run<br>Run<br>Run<br>Run<br>Run<br>Run                                           |
| 3810-Vendor Labels - CSV Output File       Sample       Run         2616-Vendor Used Report       Sample       Run         2616-Vendor Used Report       Sample       Run         2161-Check History by Vendor       Sample       Run         2288-Vendors with no Activity Report (Dormant)       Sample       Run         2618-Vendor ACH Setup       Sample       Run         2618-Vendor Achi Setup       Sample       Run         2618-Vendor Achi Setup       Sample       Run         2618-Vendor Achi Setup       Sample       Run         2618-Vendor Assigned Commodity Items       Sample       Run         2618-Vendor Listing       X         Vendor Listing       Yendor Listing                                                                                                    | 3810-Vendor Labels - CSV Output File       Sample       Run         2616-Vendor Used Report       Sample       Run         2617-One Time Vendors paid during a specified time period       Sample       Run         2161-Check History by Vendor       Sample       Run         2285-Vendors with no Activity Report (Dormant)       Sample       Run         2618-Vendor AcH Setup       Sample       Run         2618-Vendor Assigned Commodity Items       Sample       Run         2618-Vendor Assigned Commodity Items       Sample       Run         2618-Vendor Assigned Commodity Items       Sample       Run         2618-Vendor South Activity Report       Sample       Run         2618-Vendor Assigned Commodity Items       Sample       Run         2618-Vendor South Activity Report       Sample       Run         2618-Vendor South Activity Report       Sample       Run         2618-Vendor South Activity Report       Sample       Run         2618-Vendor South Activity Report       Sample       Run         2618-Vendor South Activity Report       Sample       Run         2618-Vendors - Duplicate Federal Tax ID Numbers       X         Vendor Listing       Sample       Run         Active Vendors with Duplicate Federal Tax ID Numbers                                                                                                    | 3810-Vendor Labels - CSV Output File<br>2616-Vendor Used Report<br>2617-One Time Vendors paid during a specified time peri<br>2161-Check History by Vendor<br>2285-Vendors with no Activity Report (Dormant)<br>2603-Vendor ACH Setup<br>2618-Vendor Assigned Commodity Items                                                                                                    | Sample<br>Sample<br>od Sample<br>Sample<br>Sample<br>Sample                                                                                                    | Run<br>Run<br>Run<br>Run<br>Run                                                  |
| Control Used Report     Sample     Sample     Run     2616-Vendor Used Report     Sample     Run     2617-One Time Vendors paid during a specified time period     Sample     Run     263-Vendors with no Activity Report (Dormant)     Sample     Run     263-Vendor ACH Setup     Sample     Run     2618-Vendor Assigned Commodity Items     Sample     Run     Yendor Listing     Active Vendor Listing     Active Vendor Listing                                                                                                    | 2616-Vendor Used Report       Sample       Run         2617-Ohe Time Vendors paid during a specified time period       Sample       Run         2161-Check History by Vendor       Sample       Run         2285-Vendors with no Activity Report (Dormant)       Sample       Run         2618-Vendor ACH Setup       Sample       Run         2618-Vendor ASsigned Commodity Items       Sample       Run         2618-Vendor Assigned Commodity Items       Sample       Run         2618-Vendors - Duplicate Federal Tax ID Numbers       X         Vendor Listing       Active Vendors with Duplicate Federal Tax ID Numbers       X                                                                                                    | 2616-Vendor Used Report<br>2617-One Time Vendors paid during a specified time peri<br>2161-Check History by Vendor<br>2285-Vendors with no Activity Report (Dormant)<br>2603-Vendor ACH Setup<br>2618-Vendor Assigned Commodity Items                                                                                                    | od Sample<br>Sample<br>Sample<br>Sample<br>Sample                                                                                                    | Run<br>Run<br>Run<br>Run                                                         |
| 2617-One Time Vendors paid during a specified time period Sample Run     2161-Check History by Vendor Sample Run     2263-Vendors with no Activity Report (Dormant) Sample Run     2603-Vendor ACH Setup     2618-Vendor ACH Setup     2618-Vendor ASsigned Commodity Items     Sample Run     2618-Vendor - Sample Run     2618-Vendor -                                                                                                    | 2617-One Time Vendors paid during a specified time period       Sample       Run         2161-Check History by Vendor       Sample       Run         2263-Vendors with no Activity Report (Domant)       Sample       Run         2603-Vendor ACH Setup       Sample       Run         2618-Vendor ACH Setup       Sample       Run         2618-Vendor ACH Setup       Sample       Run         2618-Vendor ACH Setup       Sample       Run         2618-Vendor ACH Setup       Sample       Run         2618-Vendor ACH Setup       Sample       Run         2618-Vendor ACH Setup       Sample       Run         2618-Vendor ACH Setup       Sample       Run         2618-Vendor ACH Setup       Sample       Run         2618-Vendor Active Setup       Sample       Run         Yendor Listing       X       Yendors with Duplicate Federal Tax ID Numbers         X       Sample Federal Tax ID Numbers       X                                                                                                    | 2617-One Time Vendors paid during a specified time peri<br>2161-Check History by Vendor<br>2285-Vendors with no Activity Report (Dormant)<br>2603-Vendor ACH Setup<br>2618-Vendor Assigned Commodity Items                                                                                                    | od Sample<br>Sample<br>Sample<br>Sample                                                                                                    | Run<br>Run<br>Run                                                                |
| Iteration     Iteration     Itera                                                                                                    | Intervention of presenting of opported to the point of the point of the point                                                                                                    | 2161-Check History by Vendor<br>2285-Vendors with no Activity Report (Dormant)<br>2603-Vendor ACH Setup<br>2618-Vendor Assigned Commodity Items                                                                                                    | Sample<br>Sample<br>Sample                                                                                                    | Run                                                                              |
| Task 2094: Vendors - Duplicate Federal Tax ID Numbers      Vendor Listing      Active Vendors - Duplicate Federal Tax ID Numbers      Vendor Listing                                                                                                    | Control (Licenter Federal Tax ID Numbers     Vendor S with Duplicate Federal Tax ID Numbers                                                                                                    | 2285-Vendors with no Activity Report (Dormant)<br>2603-Vendor ACH Setup<br>2618-Vendor Assigned Commodity Items                                                                                                    | Sample                                                                                                    | Run                                                                              |
| 2603-Vendor ACH Setup     2618-Vendor Assigned Commodity Items     Sample Run     Task 2094: Vendors - Duplicate Federal Tax ID Numbers     Vendor Listing Active Vendors - Duplicate Federal Tax ID Numbers                                                                                                    | 2603-Vendor ACH Setup     2618-Vendor Assigned Commodity Items     Sample Run     Task 2094: Vendors - Duplicate Federal Tax ID Numbers     Vendor Listing     Active Vendors with Duplicate Federal Tax ID Numbers                                                                                                    | 2603-Vendor ACH Setup<br>2618-Vendor Assigned Commodity Items                                                                                                    | Sample                                                                                                    |                                                                                  |
| 2618-Vendor Assigned Commodity Items     Sample Run     Vendor Assigned Tax ID Numbers     Vendor Listing Active Mendors with Duralizets Endered Tax ID Numbers                                                                                                    | 2618-Vendor Assigned Commodity Items       Sample Run         Task 2094: Vendors - Duplicate Federal Tax ID Numbers       X         Vendor Listing       Active Vendors with Duplicate Federal Tax ID Numbers                                                                                                    | 2618-Vendor Assigned Commodity Items                                                                                                    | an antipute                                                                                                    | Run                                                                              |
| Task 2094: Vendors - Duplicate Federal Tax ID Numbers X                                                                                                    | Task 2094: Vendors - Duplicate Federal Tax ID Numbers ×<br>Vendor Listing<br>Active Vendors with Duplicate Federal Tax ID Numbers                                                                                                    |                                                                                                    | Sample                                                                                                    | Rup                                                                              |
| Task 2094: Vendors - Duplicate Federal Tax ID Numbers X<br>Vendor Listing                                                                                                    | Task 2094: Vendors - Duplicate Federal Tax ID Numbers X<br>Vendor Listing<br>Active Vendors with Duplicate Federal Tax ID Numbers                                                                                                    |                                                                                                    |                                                                                                    | 1                                                                                |
| A ATILIA U A BARANTA LIURIDAATA KAAATALI AY ULI NUUMBATA                                                                                                    | Active Vendors with Duplicate Federal Tax ID Numbers                                                                                                    | Task 2094: Vendors - Duplicate Federal Tax ID Numbers Vendor Listing                                                                                                    | _                                                                                                    | ×                                                                                |

**ADMINS** advises sites to run this report in advance of 1099 processing.

To make the report more useful, **ADMINS** added an optional filter to the prompt to include only vendors paid on or after a given date. This lets sites focus on vendors with activity in the year being reported.

In the example shown in Figure 16, vendors are restricted to those paid on or after January 1, 2018 to identify vendors with current year activity that may require a form 1099.

Figure 16 New Optional filter on report of Vendors with Duplicate Federal Tax ID #s

In addition, the matching will now identify duplicates even if the FID# formats differ in the vendor file.

ADMINS Unified Community Accounts Payable

|      | <b>a ⊮) •</b> (° - ∣ <del>-</del> |               |          | AP_PO_Vendors_Dup_FID_2094_THERESA(1).xn | nl - Microsoft Excel |        |             |       |        | - 0 ×         |
|------|-----------------------------------|---------------|----------|------------------------------------------|----------------------|--------|-------------|-------|--------|---------------|
| File | Home Insert Pa                    | ge Layout     | Formulas | Data Review View                         |                      |        |             |       |        | ∨ 🕜 🗆 📾       |
|      | К41 🔫 (*                          | $f_{x}$       |          |                                          |                      |        |             |       |        |               |
|      | A                                 | В             | С        | D                                        | E                    | F      | G           | н     | 1      | J             |
| 1    | FID#                              | <u>Vendor</u> | Class    | Name                                     | Hold?                | Minor? | <u>1099</u> | Terms | 1Time? | .astCheckDate |
| 29   | 04-2896127                        | 003845        | UNCL     | STAPLES BUSINESS ADVANTAGE               |                      |        |             | DUR   | N      | 12/3/2018     |
| 30   | 04-2896127                        | 004654        | UNCL     | STAPLES CREDIT PLAN                      |                      |        |             | DUR   | N      | 12/3/2018     |
| 31   | 042896127                         | 004970        | UNCL     | STAPLES CREDIT PLAN (LIBRARY)            |                      |        |             | DUR   | N      | 11/2/2018     |
| 32   | 042-89-6127                       | 006509        | UNCL     | STAPLES CREDIT PLAN (TN CLERK)           |                      |        |             | DUR   | N      | 11/12/2018    |
| 33   | 04-2896127                        | 006567        | UNCL     | STAPLES CFO                              |                      |        |             | DUR   | N      | 12/3/2018     |
| 34   |                                   |               |          |                                          |                      |        |             |       |        |               |

In the example shown there are five vendor numbers identified as duplicates, even though not all the numbers use the same format – some have a dash after the  $2^{nd}$  digit (**Federal Tax** 

Identification number format), some are formatted like a **Social Security** number, and some of the numbers have no dashes. Use the merge vendor process, described in the Help Reference Library, **#AP-370 Merge Vendors**, to assign a single vendor number for this vendor, or the **data** for each matched number will be merged during the **1099** process.

[MDF-SUP-SAPLAUC-981]

#### Report Library by Voucher Goto.. Report Name Report 🔺 Actions - Vouchers In Progress 2607-In Progress Voucher - w/ GL Budget Detail Report Categories Run - Open Vouchers 1 By Vendor 2610-Open Vouchers - Summary Run 2 By Commodity Item 2611-Open Vouchers - Line Detail 3 By Purchase Order Run 2612-Open Vouchers - Recurring Templates Only Run 2800-Open Vouchers with Vendors on Hold Run 5 By Disbursement 2613-Open Vouchers showing Account Detail 6 By Bids Run 7 By Contracts Vouchers by batch 2620-Voucher Batch - Summary 2630-Voucher Batch - Detail 8 Audit Reports Run Run - Posted Vouchers sted Vouchers (Open and Closed) - by Run -Posted Vouchers (Open and Closed) - by Owner Run Run 2670-Posted Vouchers (Open and Closed) - by Dept 2691-Posted Vouchers (Open and Closed) - Recurring Templat Run 2679-Voucher Detail by Vendor for 1099 Codes Run

# 7.3. [By Voucher] ▶ #2650 Posted Vouchers [Enhancement]

ADMINS added new selections to the 2650 Posted Vouchers Report (Open and Closed) - by Vendor report.

Users may now optionally specify up to nine department groups and up to nine vendors.

Figure 17 Report Library screen showing the 2650 Posted Vouchers report

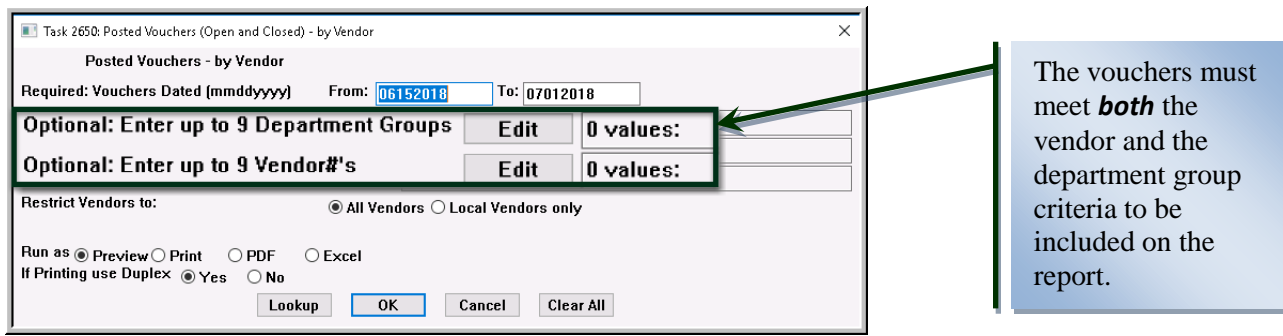

Figure 18 New Optional Filters by Department Group and Vendor

Select Accounts Payable Reports Report Library [By Voucher] - #2650 - Posted Vouchers (Open and Closed) - by Vendor to run the report. The report is available in Preview/Print/PDF<sup>®</sup> and Excel<sup>®</sup> formats.

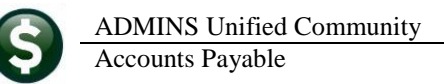

|   | 🚸 TedRE - AF | _Vouch_Hist_By_ | Vndr_THERES  | A[1].lis               |                 |                |              |               |                |           |
|---|--------------|-----------------|--------------|------------------------|-----------------|----------------|--------------|---------------|----------------|-----------|
|   | File Edit F  | ormat Options   |              |                        |                 |                |              |               |                |           |
|   | Courier New  |                 | 8 <b>- E</b> | ıZU∎∙⊨ ≋∉              | E 8 8 6         |                |              |               |                |           |
|   | Í            |                 |              |                        |                 |                |              |               |                |           |
|   | 2650-APV00   | JHIS_BYVEN. RE  | P            | Printed 06-Dec-2018 at | 14:12:03 by THE | RESA           |              |               |                | Page 1    |
|   |              |                 |              |                        |                 | Town of Admi   | ns           |               |                |           |
|   |              |                 |              | epartment              | Fosted Voucher  | s (open and (  | (Tosed) - by | vendor        |                |           |
|   |              |                 |              |                        | or Vouchers dat | ed between 07  | 012018 and 0 | 9302018       |                |           |
|   | Vendor:      | 000046-01       | L HASTER     | TDE                    |                 |                |              |               |                |           |
|   |              |                 |              | TDE                    |                 |                |              |               |                |           |
|   | Voucher#     | UserBatch# G    | L_Batch#     | TDE                    | ce#             | InvoiceDate    | VoucherDate  | EnteredBy     | Status         | Anount    |
|   |              |                 |              | IRE                    |                 |                |              |               |                |           |
|   | 416769       | 15093           | 8862674      | TRE                    | GTFADG          | 01-Jul-2018    | 01-Jul-2018  | ANTHEA        | Closed         | 200.00    |
|   | 416709       | 15105           | 9962764      |                        | ŕ               | 23-Aug-2018    | 23-Aug-2018  | TUPDECL       | Closed         | 55.00     |
|   | 416790       | 15108           | 8862764      |                        |                 | 25-Aug-2018    | 20-Aug-2018  | THERESA       | Closed         | 55.00     |
|   |              |                 |              |                        |                 |                | ,,           |               |                |           |
|   |              |                 |              |                        |                 |                |              | *** Total     | for Vendor *** | 320.00    |
|   |              |                 |              |                        |                 |                |              |               |                |           |
|   | Vendor       | : 001658-03     | 1 PHEELER    | Penartment             |                 |                |              |               |                |           |
|   |              |                 |              |                        |                 |                |              |               |                |           |
|   | voucner#     | UserBatch# G    | L_Batch#     | TDE                    | ce#             | InvoiceDate    | voucnerDate  | snteredsy     | status         | Anount    |
|   | 416780       | 15100           | 8862751      | The                    | 1               | 16-Aug=2018    | 16-Aug=2018  | ANTHEA        | Closed         | 31 600 00 |
|   | 416781       | 15101           | 8862752      | TAP                    | 2               | 16-Aug-2018    | 16-Aug-2018  | ANTHEA        | Closed         | 18,360.00 |
|   |              |                 |              |                        |                 |                |              |               |                |           |
|   |              |                 |              |                        |                 |                |              | *** Total     | for Vendor *** | 49,960.00 |
|   |              |                 |              |                        |                 |                |              |               |                |           |
|   | vendor:      | 002276-02       | MASON        | CO. INC.               |                 |                |              |               |                |           |
| 1 | Vouchorf     | HoorRotahf C    | I. Rotohf    |                        |                 | Invidente      | VoughorDoto  | Ent or od Dry | Status         | hnount    |
|   | Foucher #    | serbacens c     |              | Department             |                 | THEOLOGICADACA |              | wroerem?      |                | Anounc    |
| 1 | 416792       | 15108           | 8862764      |                        |                 | 28-Jun-2018    | 17-Aug-2018  | THERESA       | Closed         | 337.66    |
|   |              |                 |              | PRIMAVERA              |                 |                |              |               |                |           |
| 1 |              |                 |              |                        |                 |                |              | *** Total     | for Vendor *** | 337 66    |

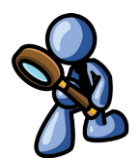

Figure 19 The Posted Voucher report with vendor and department selections run to Print/Preview/PDF®

| K   🛃 🧐 -           | (°≃ - | ∓<br>Insert Page Law | out Form    | ulas D   | ata Re              | view View  |          | AP_Vouc     | h_Hist_By_Vndr         | _THERESA[3 | i].xml - | Microsoft Ex | cel |
|---------------------|-------|----------------------|-------------|----------|---------------------|------------|----------|-------------|------------------------|------------|----------|--------------|-----|
| S28                 |       | • (° 1               | 2 .         |          |                     |            |          |             |                        |            |          |              |     |
| 4 A                 | в     | С                    | D           | E        | F                   | G          | н        | 1           | J                      | К          | L        | М            | N   |
| 1 Vendor            | ₽ rs  | dated between 070    | 12018 and I | 09302018 |                     | Department |          |             |                        |            |          |              |     |
| 2 000046            |       |                      |             |          |                     | FIRE       |          |             |                        |            |          |              |     |
| 3 000046            | nř    | t Vendor Name        | UserBatch#  | Voucher# | GLBatch#            | FIRE       | bice#    | InvoiceDate | VoucherDate            | EnteredBy  | Status   | Amount       |     |
| <sup>4</sup> 000046 |       | POSTMASTER           | 15093       | 415/59   | 8862674             | FIRE       | PAGIFADG | 7/11/2018   | 7/11/2018              | ANTHEA     | Closed   | 200.00       |     |
| 000046              |       | POSTMASTER           | 15105       | 410/00   | 0002795<br>\$862764 | FIRE       | DGF      | 8/15/2010   | 0/23/2010<br>8/15/2018 | THERESA    | Closed   | 55.00        |     |
| 7                   |       | POSTMASTER           | 15108       | 416790   | 8862764             | T I CE     |          | 8/25/2018   | 8/20/2018              | THERESA    | Closed   | 55.00        |     |
| 8                   |       | r oominioren         | 10100       |          | 0002101             |            |          | 0.20.2010   | 012012010              | menceorr   | 0.0000   | 320          |     |
| 9                   |       |                      |             |          |                     |            |          |             |                        |            |          |              |     |
| 0 001658            |       | AL WHEELER           | 15100       | 416780   | 8862751             | FIRE       | T 1      | 8/16/2018   | 8/16/2018              | ANTHEA     | Closed   | 31,600.00    |     |
| 1 001658            |       | AL WHEELER           | 15101       | 416781   | 8862752             | FIRE       | Т 2      | 8/16/2018   | 8/16/2018              | ANTHEA     | Closed   | 18,360.00    |     |
| 2                   |       |                      |             |          |                     |            |          |             |                        |            |          | 49960        |     |
| 3                   |       | WE MECONICO INC.     | A 54.00     | 440700   | DOCOTO 4            |            |          | 0000040     | 04170040               | TUEDECA    | Cleared  | 22.700       |     |
| 002276              |       | W.B. WASON CO. INC.  | 15100       | 410/32   | 0002704             | PRIMAVERA  |          | 6/20/2010   | 0/17/2010              | INERESA    | Clused   | 337.00       |     |
| 16                  |       |                      |             |          |                     |            |          |             |                        |            |          | 331.00       |     |
| 17                  |       |                      |             |          |                     |            |          |             |                        |            |          | 50617.66     |     |
| 18                  |       |                      |             |          |                     |            |          |             |                        |            |          |              |     |
| 19                  |       |                      |             |          |                     |            |          |             |                        |            |          |              |     |

Figure 20 The Posted Voucher report with vendor and department selections run to Excel®

[ADM-AUC-AP-932]

#### 7.4. [By Disbursement]

ADMINS enhanced two of the Disbursement reports.

| -                           |                                                                     |                                              |          |           |      | _ |  |  |  |  |
|-----------------------------|---------------------------------------------------------------------|----------------------------------------------|----------|-----------|------|---|--|--|--|--|
| 📼 [AUC] 2980-Report Library | by Disbursement [theresa]                                           |                                              |          | -         | ð    | × |  |  |  |  |
| File Edit Ledgers Purcha    | ase Orders Accounts Payable Fixed Assets Human Resources Budget Col | llections                                    | Tax Moth | Favorites | Help |   |  |  |  |  |
| 🗈 🙉 🚑 🛋 H1 🗲                | 🔸 м 🚝 🎬 🔿 🖬 📾 📑 🔼                                                   |                                              |          |           |      |   |  |  |  |  |
|                             |                                                                     |                                              |          |           |      |   |  |  |  |  |
|                             | Devent Library by Distan                                            |                                              |          |           |      |   |  |  |  |  |
|                             | Report Library by Disbu                                             | rseme                                        | nt       |           |      |   |  |  |  |  |
| Goto                        |                                                                     |                                              |          |           |      |   |  |  |  |  |
|                             | Report Name                                                         | View                                         | Report   | ^         |      |   |  |  |  |  |
| Actions                     | 2685-Check History - List of Checks by B                            | ank                                          | Run      |           |      |   |  |  |  |  |
|                             |                                                                     | _                                            | Run      |           |      |   |  |  |  |  |
|                             | 2162-Check History - List of Checks by Warrant                      | Sample                                       | Run      |           |      |   |  |  |  |  |
|                             | 2160-Check History - Vouchers paid on checks by Bank                | Sample                                       | Run      |           |      |   |  |  |  |  |
| Report Categories           | 2161-Check History by Vendor                                        | Sample                                       | Run      |           |      |   |  |  |  |  |
| 1 By Vendor                 | 2688-Register of O/S Uncleared Checks                               | 2688-Register of O/S Uncleared Checks Sample |          |           |      |   |  |  |  |  |
| 2 By Commodity Item         | 2168-Warrant Listing                                                | Sample                                       | Run      |           |      |   |  |  |  |  |
| 3 By Purchase Order         | 2689-Tailing Report - Unclaimed Checks                              | Sample                                       | Run      |           |      |   |  |  |  |  |
| 4 By Voucher                | 2593-Check History - Hccount Detail by Check Date                   | Sample                                       | Run      |           |      |   |  |  |  |  |
| 5 By Disbursement           |                                                                     |                                              |          |           |      |   |  |  |  |  |
| 6 By Blus                   |                                                                     |                                              |          |           |      |   |  |  |  |  |
| 7 By Contracts              |                                                                     |                                              |          |           |      |   |  |  |  |  |
| 8 Auart Reports             |                                                                     |                                              |          |           |      |   |  |  |  |  |
|                             |                                                                     |                                              | +        |           |      |   |  |  |  |  |

7.4.1. #2685 Check History–List of Checks by Bank [Enhancement]

ADMINS added an optional date range filter to the report to allow for ready comparison of the report to the bank management screen. Select Accounts Payable ▶ Reports ▶ Report Library ▶ By Disbursement to access the report.

Figure 21 Report Library by Disbursement

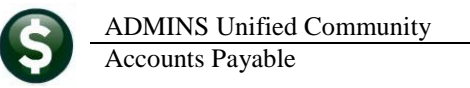

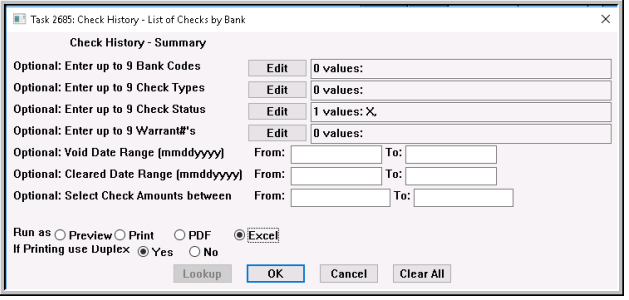

Figure 22 Before – No Check Date Range Filter

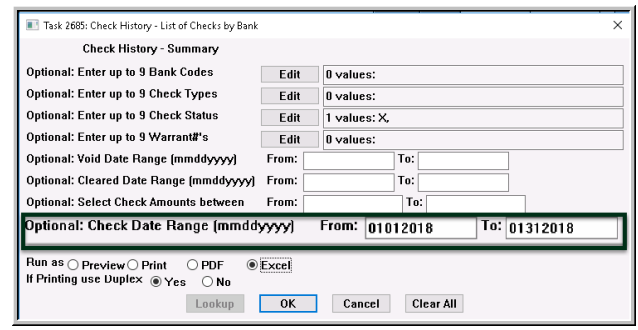

Figure 23 After – Optional Check Date Range Filter

| _   |             |               |            |      |                |                      |              |               |                |                |                |              |
|-----|-------------|---------------|------------|------|----------------|----------------------|--------------|---------------|----------------|----------------|----------------|--------------|
| X   | - 🔛 I       | <b>9 -</b> (° | -   -      |      |                |                      | AP_Che       | ck_Histo      | ry_by_Bar      | ik_2685_theres | a[1].xml - Mic | rosoft Excel |
|     | File        | Home          | Insert     | Pag  | e Layout       | Formulas Data        | Review \     | /iew          |                |                |                |              |
|     |             | 122           | - (-       |      | f <sub>x</sub> |                      |              |               |                |                |                |              |
| - 4 | A           | В             | С          | D    | E              | F                    |              | G             | н              | 1              | J              | K            |
| 1   | <u>Bank</u> | Check#        | Check Date | Туре | Vendor#        | <u>Vendor Name</u>   |              | <u>Status</u> | <u>Warrant</u> | Canceled Or    | Cleared On     | Check Amount |
| 2   | EAST        | 0329449       | 1/1/2018   | ٧    | 011125         | CIT                  |              | х             | 005802         | 1/7/2019       |                | 110.00       |
| 3   | EAST        | 0329450       | 1/1/2018   | V    | 011125         | CIT                  |              | х             | 005802         | 1/7/2019       |                | 110.00       |
| 4   | EAST        | 0329451       | 1/1/2018   | ٧    | 011125         | CIT                  |              | Х             | 005802         | 1/7/2019       |                | 110.00       |
| 5   | EAST        | 0329452       | 1/1/2018   | V    | 026471         | COMMON/VEALTH OF MA  | ASSACHUSETTS | Х             | 005802         | 1/5/2019       |                | 213.06       |
| 6   | EAST        | 0329453       | 1/1/2018   | ٧    | 018385         | COSTA                |              | х             | 005802         | 1/5/2019       |                | 2,413.87     |
| 7   | EAST        | 0329454       | 1/1/2018   | ٧    | 019394         | DUVA DISTRIBUTORS    |              | х             | 005802         | 1/5/2019       |                | 423.47       |
| 8   | EAST        | 0329455       | 1/1/2018   | ٧    | 018831         | ECOLAB FOOD SAFETY   | SPECIALTIES  | Х             | 005802         | 1/5/2019       |                | 57.9E        |
| 9   | EAST        | 0329456       | 1/1/2018   | V    | 025008         | FORD'S HOMETOWN SEF  | VICES        | Х             | 005802         | 1/5/2019       |                | 1,170.00     |
| 10  | EAST        | 0329457       | 1/1/2018   | ٧    | 024958         | GOODFELLAS TRUCKING  | , INC.       | х             | 005802         | 1/5/2019       |                | 408.25       |
| 11  | EAST        | 0329458       | 1/1/2018   | ٧    | 024494         | HERSHEY CREAMERY CO  | D.           | х             | 005802         | 1/5/2019       |                | 211.08       |
| 12  | EAST        | 0329459       | 1/1/2018   | ٧    | 023142         | JEN'S TRANSPORTATION | I, INC.      | х             | 005802         | 1/7/2019       |                | 5,740.00     |
| 13  | EAST        | 0329545       | 1/8/2018   | V    | 004248         | BHS STUDENT ACTIVITY | FUND         | х             | 005804         | 1/10/2018      |                | 5,008.80     |
| 14  | EAST        | 0329753       | 1/15/2018  | V    | 021422         | CAROLYN RAFFERTY     |              | х             | 005811         | 1/22/2018      |                | 30.00        |
| 15  | EAST        | 0329754       | 1/15/2018  | V    | 026673         | CATHERINE GALLO      |              | х             | 005811         | 1/22/2018      |                | 30.00        |
| 16  |             |               |            |      |                |                      |              |               |                |                |                | 16,036.49    |
| 17  |             |               |            |      |                |                      |              |               |                |                |                |              |
| 18  |             |               |            |      |                |                      |              |               |                |                |                | 16,036.49    |

Figure 24 Excel<sup>®</sup> output

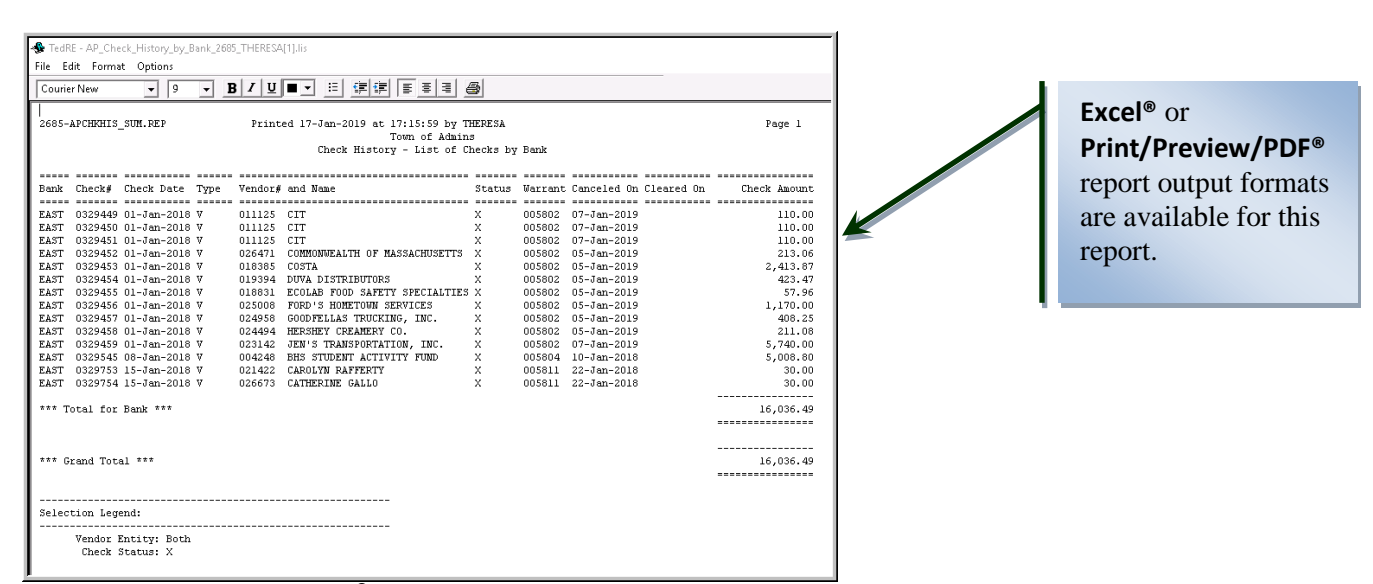

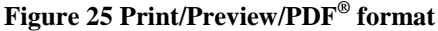

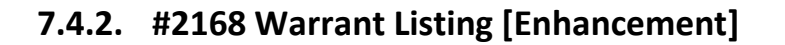

[ADM-AUC-AP-940]

**ADMINS** added columns to the warrant listing report to provide more information on **Void** check exception warrants. During the software update, a process will be run to update the data for existing void warrants so that the historical data will appear on the reports

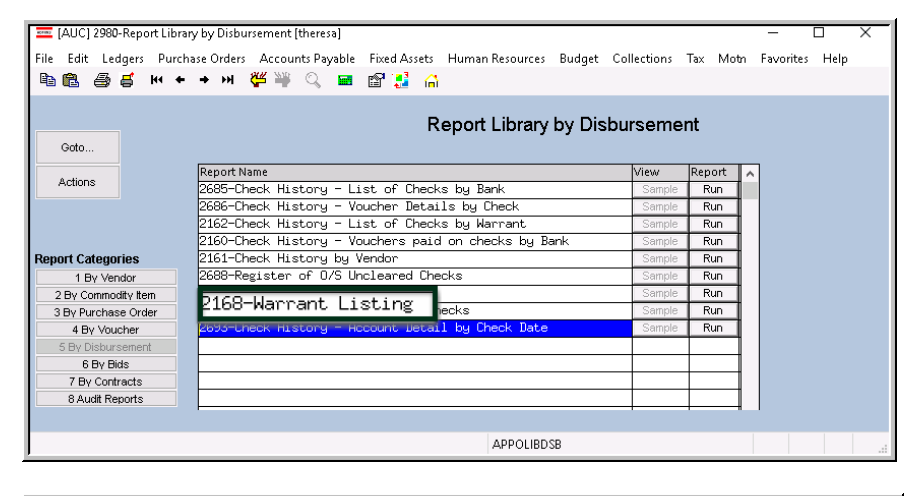

There are two types of exception warrants – this pertains to **Void** exception warrants; there are also credit card voucher warrants that are "exception" warrants.

Run the warrant listing report by selecting Accounts Payable Reports Report Library [5 By Disbursement] and selecting #2168 Warrant Listing.

The report output may be run as Print/Preview/PDF<sup>®</sup> or to Excel<sup>®</sup>.

| I | 2168-AP | JARLI: | ST.REP      | Pi          | cinted 15-Feb | -2019 at 11:4 | 49:23 by ANTHEA |            |        | Page 1            |
|---|---------|--------|-------------|-------------|---------------|---------------|-----------------|------------|--------|-------------------|
| I |         |        |             |             |               | Town of       | Admins          |            |        |                   |
| I |         |        |             |             |               | Warrant 1     | isting          |            |        |                   |
| I |         |        |             |             |               |               |                 |            |        |                   |
| I |         |        | D           |             |               | Descard a     |                 | m          |        | m                 |
| I | warrant | Bank   | start Date  | ineck Date  | GL Effective  | Postea        | warrant lotal   | lotal Paid | Status | туре              |
| I |         |        |             |             |               |               |                 |            |        |                   |
| I | 006150  | EAST   | 13-Feb-2019 | 13-Feb-2019 | 13-Feb-2019   |               | 1,342.57        | 1,342.57   | Open   |                   |
| I | 006149  | EAST   | 28-Jan-2019 | 28-Jan-2019 | 28-Jan-2019   | 28-Jan-2019   |                 |            | Closed | Exception Warrant |
| I | 006148  | EAST   | 28-Jan-2019 | 28-Jan-2019 | 28-Jan-2019   | 28-Jan-2019   |                 |            | Closed | Exception Warrant |
| I | 006147  | EAST   | 28-Jan-2019 | 28-Jan-2019 | 28-Jan-2019   | 28-Jan-2019   |                 |            | Closed | Exception Warrant |
| I | 006146  | EAST   | 28-Jan-2019 | 28-Jan-2019 | 28-Jan-2019   | 28-Jan-2019   |                 |            | Closed | Exception Warrant |
| I | 006145  | EAST   | 25-Jan-2019 | 25-Jan-2019 | 25-Jan-2019   | 25-Jan-2019   |                 |            | Closed | Exception Warrant |
| I | 006144  | EAST   | 13-Feb-2019 | 13-Feb-2019 | 13-Feb-2019   |               | 1,300.87        | 1,300.87   | Open   |                   |
| I | 006143  | EAST   | 14-Jan-2019 | 31-Dec-2018 | 31-Dec-2018   | 14-Jan-2019   | 5,310.50        | 5,310.50   | Closed |                   |
| I | 006142  | EAST   | 14-Jan-2019 | 14-Jan-2019 | 14-Jan-2019   | 14-Jan-2019   | 215,928,40      | 215,928,40 | Closed |                   |
| I | 006141  | EAST   | 07-Jan-2019 | 07-Jan-2019 | 07-Jan-2019   | 07-Jan-2019   | 32,349.71       |            | Closed | Exception Warrant |
| I | 006140  | EAST   | 20-Dec-2018 | 20-Dec-2018 | 20-Dec-2018   | 24-Jan-2019   | 964,580,70      | 964,580,70 | Closed |                   |
| I | 006139  | EAST   | 06-Dec-2018 | 10-Dec-2018 | 10-Dec-2018   | 06-Dec-2018   | 193,218,82      | 193,218,82 | Closed |                   |
| 1 | 006138  | FAST   | 06-Dec-2018 | 05-Dec-2018 | 05-Dec-2018   | 06-Dec-2018   | 15 550 00       | 15 550 00  | flosed |                   |
| P | 000130  | LHOI   | 00-2010     | 03-Dec-2010 | 03-Dec-2010   | 00-2010       | 13,330.00       | 15,550.00  | CIOSCU |                   |

Figure 26 Before - no amounts were shown for voids on the Warrant Listing

| 216  | B-APW | ARLI:    | ST.REP      | Р           | rinted 15-Feb | b-2019 at 14 | :12:33 by ANTH<br>Tow<br>War | EA<br>n of Admins<br>rant Listing | New Co      | olumns sho  | w type and           | amount of void                        |
|------|-------|----------|-------------|-------------|---------------|--------------|------------------------------|-----------------------------------|-------------|-------------|----------------------|---------------------------------------|
|      |       |          | D           |             |               |              |                              | market back d                     |             | Wedd Conner | The dial manufacture | · · · · · · · · · · · · · · · · · · · |
| war: | rant  | Bank     | start Date  | uneck Date  | GLEITECTIVE   | Posted       | warrant lotal                | lotal Pald                        | vold-manual | vold-tancei | void-lailing         | status Type                           |
| 0.00 | 154   | E A COTE | 15 E-b 0010 | 15 R-b 0010 | 15 8-1 0010   | 15 E-b 0010  |                              |                                   | 50.00       | C00. F0     | 41.00                | line d Freedories Weissen             |
| 006. | 154   | LASI     | 15-Feb-2019 | 15-Feb-2019 | 15-Feb-2019   | 15-Feb-2019  | 693.59                       |                                   | 50.00       | 602.50      | 41.09                | liosed Exception Warrant              |
| 006. | 153   | EAST     | 15-Feb-2019 | 15-Feb-2019 | 15-Feb-2019   | 15-Feb-2019  | 3,485.90                     |                                   | 131.93      | 152.06      | 3,201.91             | Closed Exception Warrant              |
| 006. | 152   | EAST     | 15-Feb-2019 | 15-Feb-2019 | 15-Feb-2019   | 15-Feb-2019  | 537.00                       |                                   | 537.00      |             |                      | Closed Exception Warrant              |
| 006. | 151   | EAST     | 15-Feb-2019 | 15-Feb-2019 | 15-Feb-2019   | 15-Feb-2019  | 268.10                       |                                   | 268.10      |             |                      | Closed Exception Warrant              |
| 006. | 150   | EAST     | 13-Feb-2019 | 13-Feb-2019 | 13-Feb-2019   |              | 1,342.57                     | 1,342.57                          |             |             |                      | Dpen                                  |
| 006. | 149   | EAST     | 28-Jan-2019 | 28-Jan-2019 | 28-Jan-2019   | 28-Jan-2019  | 84.00                        |                                   |             | 84.00       |                      | Closed Exception Warrant              |
| 006. | 148   | EAST     | 28-Jan-2019 | 28-Jan-2019 | 28-Jan-2019   | 28-Jan-2019  | 735.50                       |                                   |             | 735.50      |                      | Closed Exception Warrant              |
| 006  | 147   | EAST     | 28-Jan-2019 | 28-Jan-2019 | 28-Jan-2019   | 28-Jan-2019  | 40.00                        |                                   |             | 40.00       |                      | Closed Exception Warrant              |
| 006  | 146   | EAST     | 28-Jan-2019 | 28-Jan-2019 | 28-Jan-2019   | 28-Jan-2019  | 38.70                        |                                   |             | 38.70       |                      | Closed Exception Warrant              |
| 006. | 145   | EAST     | 25-Jan-2019 | 25-Jan-2019 | 25-Jan-2019   | 25-Jan-2019  | 20.00                        |                                   |             | 20.00       |                      | Closed Exception Warrant              |
| 006  | 144   | EAST     | 13-Feb-2019 | 13-Feb-2019 | 13-Feb-2019   |              | 1,300.87                     | 1,300.87                          |             |             |                      | -<br>Dpen                             |

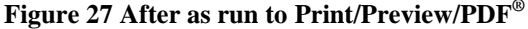

|      | <b>*) •</b> (% -   <del>+</del> |             |                 |                 |              |           | Warrant_Listing_TH8 | RESA[1].xml - Microsoft Exce |                    |                  |                | _             | -                 |
|------|---------------------------------|-------------|-----------------|-----------------|--------------|-----------|---------------------|------------------------------|--------------------|------------------|----------------|---------------|-------------------|
| File | Home In:                        | sert Page   | Layout Formulas | Data Review Vie | ew/          |           |                     |                              | New Column         | is show type and | amount of void |               |                   |
|      | M23                             | • (*        | fx .            |                 | -            | -         |                     |                              |                    |                  |                | _             |                   |
|      | A                               | В           | С               | D               | E            | F         | G                   | Н                            |                    | J                | K              | L             | M                 |
| 1    | <u>Warrant</u>                  | <u>Bank</u> | Start_Date      | Check_Date      | GL_Effective | Posted    | Warrant_Total       | Total_Paid                   | <u>Void-Manual</u> | Void-Cancel      | Void-Tailing   | <u>Status</u> | Type              |
| 2    | 006161                          | EAST        | 2/21/2019       | 2/21/2019       | 2/21/2019    | 2/21/2019 | 26,663.87           |                              |                    | 26,663.87        |                | Closed        | Exception Warrant |
| 3    | 006160                          | EAST        | 2/21/2019       | 2/21/2019       | 2/21/2019    | 2/21/2019 | 26,663.87           | 26,663.87                    |                    |                  |                | Closed        |                   |
| 4    | 006159                          | EAST        | 2/21/2019       | 2/21/2019       | 2/21/2019    | 2/21/2019 | 203.50              |                              | 203.50             |                  |                | Closed        | Exception Warrant |
| 5    | 006158                          | EAST        | 2/21/2019       | 2/21/2019       | 2/21/2019    | 2/21/2019 | 357.20              |                              |                    | 357.20           |                | Closed        | Exception Warrant |
| 6    | 006157                          | EAST        | 2/21/2019       | 2/21/2019       | 2/21/2019    | 2/21/2019 | 297.20              |                              |                    | 350.80           |                | Closed        | Exception Warrant |
| 7    | 006156                          | EAST        | 2/21/2019       | 2/21/2019       | 2/21/2019    | 2/21/2019 | 911.50              | 911.50                       |                    |                  |                | Closed        |                   |
| 8    | 006155                          | EAST        | 2/15/2019       | 2/15/2019       | 2/15/2019    |           | 173,551.60          | 173,551.60                   |                    |                  |                | Open          |                   |
| 9    | 006154                          | EAST        | 2/15/2019       | 2/15/2019       | 2/15/2019    | 2/15/2019 | 693.59              |                              | 50.00              | 602.50           | 41.09          | Closed        | Exception Warrant |
| 10   | 006153                          | EAST        | 2/15/2019       | 2/15/2019       | 2/15/2019    | 2/15/2019 | 3,485.90            |                              | 131.93             | 152.06           | 3,201.91       | Closed        | Exception Warrant |
| 11   | 006152                          | EAST        | 2/15/2019       | 2/15/2019       | 2/15/2019    | 2/15/2019 | 537.00              |                              | 537.00             |                  |                | Closed        | Exception Warrant |
| 12   | 006151                          | EAST        | 2/15/2019       | 2/15/2019       | 2/15/2019    | 2/15/2019 | 268.10              |                              | 268.10             |                  |                | Closed        | Exception Warrant |
| 13   | 006150                          | EAST        | 2/13/2019       | 2/13/2019       | 2/13/2019    |           | 1,342.57            | 1,342.57                     |                    |                  |                | Open          |                   |

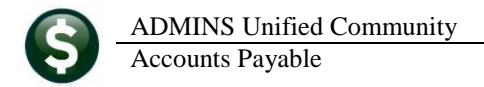

[ADM-AUC-AP-952]

#### YEAR END PROCESSING > Add Vendor to 1099 File [Enhancement] 8.

| Add Vendor/Check                                                                            | 🔳 [AUC] 2202-1099 Work File Summary [theresa]                                                                  |
|---------------------------------------------------------------------------------------------|----------------------------------------------------------------------------------------------------|
| Required: Enter Vendor# Required: Enter Tax Year Required: 1099 Type C Omitted C Correction | Add Vendor/Check Required: Enter Vendor# Required: Enter Tax Year Required: Enter Tax Year Required: 1099 Type |
| Lookup OK Cancel Clear All                                                                  | Lookup OK Cancel Clear All                                                                                     |

Figure 29 Before and After Prompt for Adding a Vendor - Now shows "New/Omitted" instead of just "Omitted"

The **1099** process allows a vendor to be added after building the work file, and before printing the forms. The prompt was updated to more clearly describe forms being added as "New/Omitted".

[ADM-AUC-AP-949]

#### **HELP REFERENCE LIBRARY** 9.

The following new or updated material was added to the Help Reference Library:

#### **New or Updated Documentation** 9.1.

- **ENTER/PROCESS PAYMENTS** AP-167 View Attachments in the Approvals Screen [New] AP-867 Favorites Screen [New]
- OTHER

Property of ADMINS, Inc. No unauthorized use, distribution or reproduction permitted.